### 深圳危险废物处置交易平台简介

一、平台简介

深圳危险废物处置交易平台(以下简称:平台)致力打 造危废领域的"天猫商城",以**单品类危险废物**为交易品种, 为企业提供**签约、检测、支付**的一站式线上服务,实现报价 透明化、签约便捷化、结算高效化、融资多样化,全方位满 足企业需求,切实协助企业降本增效,服务企业成长。

二、特色功能

 1. 智能推荐助决策。平台综合企业信息,根据"经营单 位综合能力强、签约数量少"的原则,为产废单位匹配最优 的处置组合。产废单位可根据处置报价、服务评价等因素, 自行选择合适的经营单位。

2. 电子签约更便捷。平台为交易主体提供电子合同签署
 服务,基于合同模板和交易双方需求,自动生成电子合同文件、提供具有法律效力的电子印章,实现交易签约电子化。

3. 金融服务利融资。平台立足危险废物处置交易现状, 积极对接金融机构,提供多样化、定制化的绿色金融产品与 服务,满足产废单位与经营单位的融资需求。

4. 统计预警促高效。平台通过分析经营单位的已签约处 置能力,帮助企业实时记录处置能力变化情况,并提供预警 信号。同时,通过跟踪产废单位的产废计划及未签约情况, 助推企业实现产废计划的高效管理。

5. 信用评价保权益。平台已建立一套完善的信用评价机

制,全面评估交易主体的履约情况,监督企业诚信履约,并 将信用评价结果反映在交易对手方选择页面,辅助交易主体 优化交易选择,保障企业交易权益。

三、创新优势

 1.全程线上化,全景呈现,消除信息壁垒。对于产废单 位而言,线上危险废物处置交易将改变以往视域受限困局。
 平台将全景呈现有相应处置能力的经营单位,拓宽产废单位
 选择范围,消除信息壁垒,促进危废处置成本合理分配。

2.价格透明化,报价公开,攻破议价难题。对于产废单位而言,线上危险废物处置交易将改变以往定价不明困局。 公开报价是平台交易的基石,经营单位定价将被透明呈现, 攻破议价难题,切实降低危废处置成本。

3.支付多样化,高效结算,资金流有保障。对于经营单位而言,线上危险废物处置交易将进一步优化资金流通情况。 平台将为产处双方提供多样化的支付服务,交易主体可依据自身实际情况选择支付方式,为交易主体提供智能化的结算保障。

4.操作数字化,一键交易,省去繁琐流程。对于产废单位和经营单位双方而言,线上危险废物处置交易将改变以往操作繁琐困局。平台将为交易主体提供全程线上化的交易服务,一键完成交易选择、合同签订、交易支付等操作,简化线下协商流程,实现危废处置交易高效运转。

附件: 1.深圳危险废物处置交易平台注册指南 2.深圳危险废物处置交易平台交易指南

## 深圳危险废物处置交易平台注册指南

一、注册准备材料

1. 营业执照扫描件;

2. 账户代表授权委托书 (盖章);

3. 账户代表身份证扫描件(正、反面);

4. 企业银行开户许可证。

#### 二、企业身份认证准备材料

支持两种企业身份认证方式,

第一种, CA 认证所需材料: 企业 CA 证书 USB-key;

第二种,组织机构认证所需材料:

1. 营业执照扫描件;

2. 组织机构认证授权书 (盖章);

3. 企业有效银行账户信息。

#### 步骤一

打开浏览器,输入网址 <u>https://www.cswec.com/</u>,进入 深圳危险废物交易平台门户网站首页,点击右上角"注册" 按钮如下图:

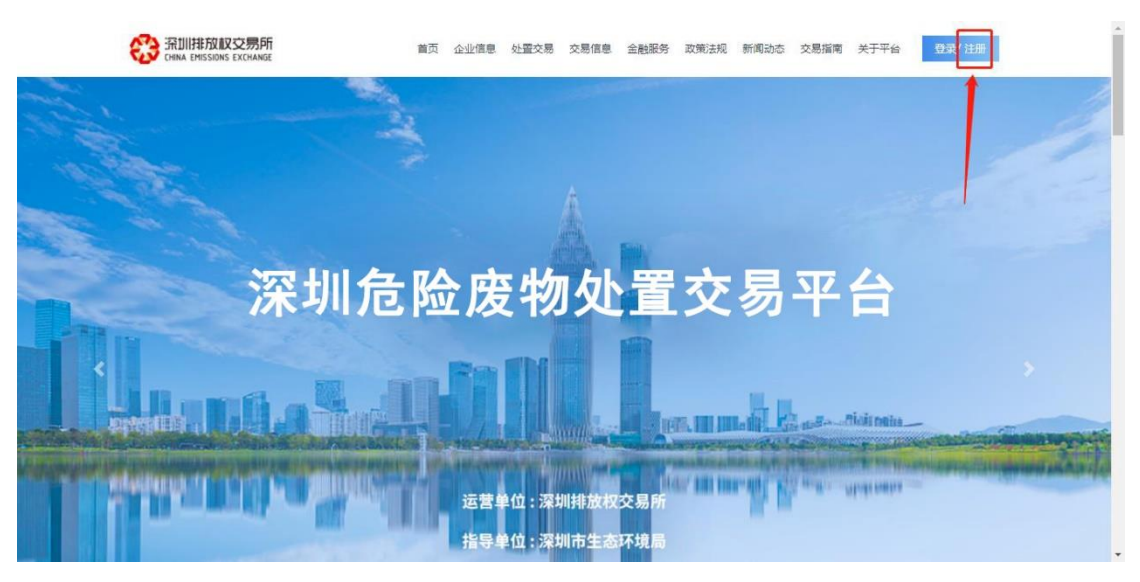

步骤二

### 进入注册页面,填写企业"统一社会信用代码"如下图:

|           | 😵 深圳危险废物交易平 | 治          |  |
|-----------|-------------|------------|--|
|           | 用户注册        |            |  |
| 统一社会信用代码: | 请输入统一社会信用代码 |            |  |
| 忘记密码?     | 返回          | 已有账号? 立即登录 |  |
|           | 查询企业信息      |            |  |
|           |             |            |  |

步骤三

点击"查询企业信息"按钮如下图:

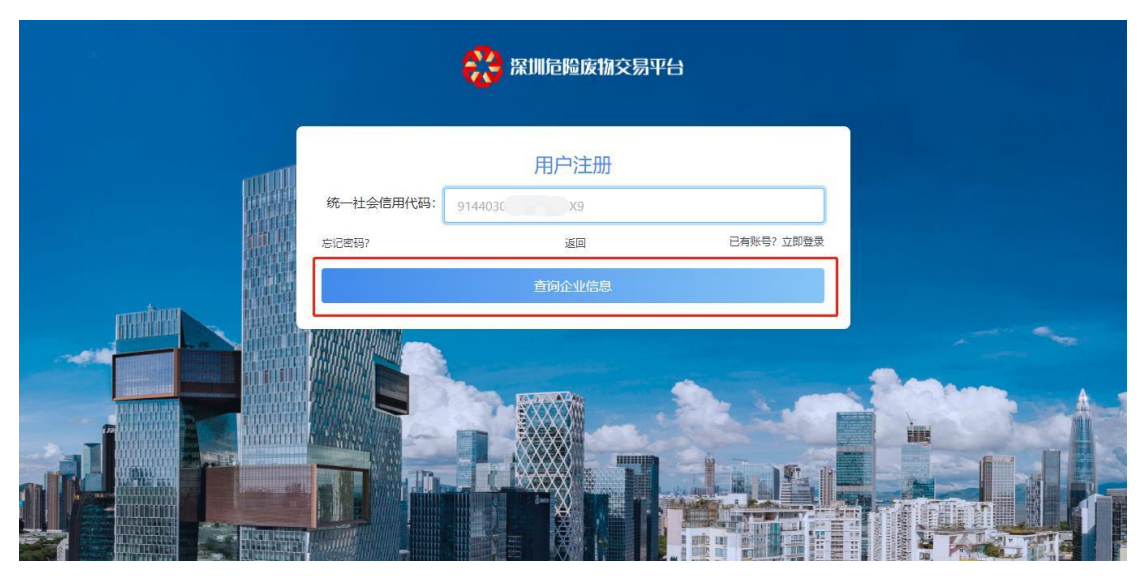

步骤四

## 填写手机号码,点击"发送验证码"按钮如下图:

|               | 梁 深圳危险废物交易平台                                      |          |
|---------------|---------------------------------------------------|----------|
| 统一社会信用代码:     | 用户注册<br>914403 X9                                 |          |
| 企业名:          | 深圳 有限公司 ~                                         |          |
| 手机导:          | 186         51         发送给证码           已有账号? 立即登录 |          |
|               | 交返回                                               | Seame .  |
|               |                                                   | dt nil   |
|               |                                                   | TRan (   |
| 发送成功,请注意查收    |                                                   | ×        |
|               |                                                   | 确认       |
| antil         | 用户注册                                              |          |
| 统一社会信用代码:     |                                                   |          |
| 企业名:          |                                                   |          |
| 手机号:          | 186 月 52秒                                         |          |
| 用户名:          |                                                   |          |
| 호码:           |                                                   | Andress  |
| 确认密码:         | 请输入6至10位包含数字和字母的确认密码                              |          |
| 手机验证码:        |                                                   |          |
| し同意注册协议 お记念码? | 日有账号? 立即登录                                        | TALE THE |

步骤五

按照提示填写相关信息,输入手机收到的6位数"验证码",阅读注册协议,点击"提交"按钮,系统弹出"确认提交",如下图:

|                                       |           | 用户注册                |       |            |          |
|---------------------------------------|-----------|---------------------|-------|------------|----------|
|                                       | 统一社会信用代码: | 9144C X9            |       |            |          |
| <b>R</b> ton                          | 企业名:      | 深圳有限公司              |       | ~          |          |
|                                       | 手机号:      | 186 51              | 发送验证研 | 3          |          |
|                                       | 用户名:      | 请输入您的用户名            |       |            |          |
|                                       | 密码:       | 请输入6至10位包含数字和字母的密码  |       |            |          |
|                                       | 确认密码:     | 请输入6至10位包含数字和字母的确认图 | 哲码    |            |          |
|                                       | 手机验证码:    | 请输入您的手机验证码          |       |            | A second |
|                                       |           |                     |       |            |          |
|                                       |           | <b>1</b>            |       |            |          |
|                                       | j.        | έχ.                 | 赵田    |            |          |
|                                       |           |                     |       |            |          |
| 确认提交?                                 |           |                     |       |            | ×        |
|                                       |           |                     |       | 1          | 1771)/   |
|                                       |           |                     |       |            | 取消 确认    |
| weith                                 | 企业名:      |                     |       |            |          |
|                                       |           |                     |       |            |          |
|                                       | 手机号: 186  | 51                  |       | 发送验证码      |          |
|                                       | 用户名:      |                     |       |            |          |
|                                       |           |                     |       |            |          |
|                                       | 密码:       |                     |       |            |          |
| ····································· | 认密码:      | ***)                |       |            |          |
|                                       |           |                     |       |            | L. Ban   |
| 手机                                    | 验证码: 481  | 351                 |       |            |          |
| □同意注册核                                | 动义        |                     |       |            |          |
| 忘记密码?                                 |           |                     | E     | 3有账号? 立即登录 |          |
|                                       | 提交        |                     | 返回    |            |          |
|                                       |           |                     |       |            |          |

#### 步骤六

点击"确认"按钮,注册成功。

| 注册成功  |         |        |      |            | ×  |
|-------|---------|--------|------|------------|----|
|       |         |        |      |            | 确认 |
| null. | 企业名:    | 深圳     | 有限公司 | ×          |    |
|       | 手机号:    | 186 51 |      | 35秒        |    |
|       | 用户名:    |        |      |            |    |
|       | 密码:     |        |      |            |    |
|       | 确认密码:   |        |      |            |    |
|       | 手机验证码:  | 954125 |      |            |    |
|       | ☑同意注册协议 |        |      |            |    |
|       | 忘记密码?   |        |      | 已有账号? 立即登录 |    |
|       | 提       | 交      | 返回   |            |    |

(该步骤完成注册流程,以下为信息完善认证流程)

#### 步骤七

返回深圳危险废物交易平台用户登录界面,填写用户名、 密码和验证码,点击"登录"按钮如下图:

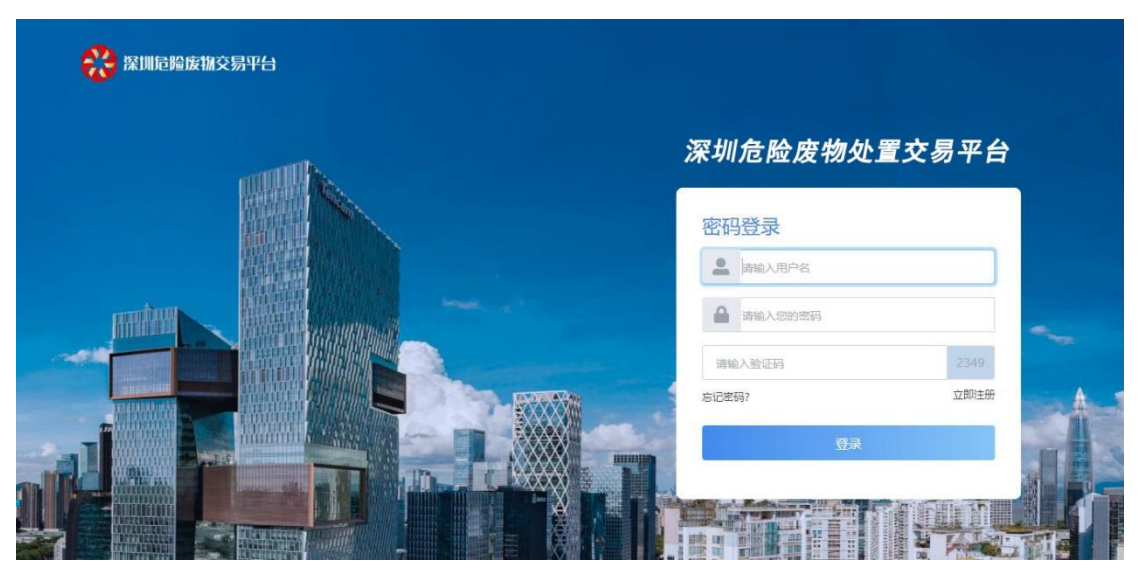

步骤八

进入用户操作界面,点击"企业信息管理"-"企业信息 完善"如下图:

| 🛞 探圳危险废物处置交易平台                        | - 危险废物产生单位                                            | 当前用户: | Δ ( | ሪ | <u> </u> |
|---------------------------------------|-------------------------------------------------------|-------|-----|---|----------|
| 山 企业信息管理 へ                            | 帮助                                                    |       |     |   |          |
| <ul> <li>企业信息完善</li> <li>《</li> </ul> | 一.企业信息完善                                              |       |     |   |          |
|                                       | 1.请点击左则菜单 "企业信息管理"> "企业信息完善" 进行企业相关信息完善工作。            |       |     |   |          |
|                                       | 2.注意带*符号的是必填项。                                        |       |     |   |          |
|                                       | 二、参考资料下载                                              |       |     |   |          |
|                                       | 1.资料: (交易流程)                                          |       |     |   |          |
|                                       | 三.内容操作流程                                              |       |     |   |          |
|                                       | 1.危险废物产生单位 完善信息登陆后,可以先创相关危废品类及计划,便于 危险废物经营单位 接单处理。    |       |     |   |          |
|                                       | 2.危险废物经营单位 完善信息登陆后,可以先创建相关危废品类处置能力及计划,便于 危险废物产生单位 寻找。 |       |     |   |          |
|                                       |                                                       |       |     |   |          |
|                                       |                                                       |       |     |   |          |
|                                       |                                                       |       |     |   |          |
|                                       |                                                       |       |     |   |          |
|                                       |                                                       |       |     |   |          |
|                                       |                                                       |       |     |   |          |

### 步骤九

按照提示填写完善信息,并上传文件,如下图:

| 🛞 深圳危险废物处置交易平台 | 危险废物;      | 产生单位         |      |            | 当前用户:         | Δ | ወ | <u> </u> |
|----------------|------------|--------------|------|------------|---------------|---|---|----------|
| ▲ 企业信息管理 へ     | 帮助 »企业信息完  |              |      |            |               |   |   |          |
| 企业信息完善<br>《    | 账户信息       |              |      |            |               |   |   | ^        |
|                | 账户角色:      | 危险废物产生单位 🖌 * |      |            |               |   |   |          |
|                | 注册人姓名:     |              | *    |            |               |   |   |          |
|                | 注册人手机号:    |              | *    |            |               |   |   |          |
|                | 单位信息(已认证)  |              |      |            |               |   |   |          |
|                | 单位名称:      |              | ×    | 单位证件类型: 約  | 充一社会信用代码证 🖌 * |   |   |          |
|                | 单位证件号码:    | 914/         | *    |            |               |   |   |          |
|                | 法定代表人姓名:   |              | * 法定 | 代表人证件类型:   | ~             | * |   |          |
|                | 法定代表人证件号码: |              | *    |            |               |   |   |          |
|                | 注册地址:      | 深圳市宝安区燕罗街道   |      |            |               |   |   |          |
|                | 生产经营场所地址:  | 深圳市宝安区燕罗街道   | *    |            |               |   |   |          |
|                | 账户代表信息     |              |      |            |               |   |   |          |
|                | 账户代表名称:    | f            | * 账  | 户代表证件类型:   | ~             | * |   |          |
|                | 账户代表证件号码:  | 4209         | *    | 户代表固定电话: 0 | 755-3         |   |   |          |

| 败尸代表名称: ^                          | 账户代表证件类型:                       |
|------------------------------------|---------------------------------|
| 账户代表证件号码: 420. *                   | 账户代表固定电话: 0755-3                |
| 账户代表手机: 1 *                        |                                 |
| 文件信息(建议上传的文件大小不得超过3M,文件指式限定为: word | wps, excel, jpg, gif, png, pdf) |
| 营业执照图片 选择文件 未选择任何文件                | 查看                              |
| 法定代表人身份证正面 选择文件 未选择任何文件            |                                 |
| 法定代表人身份证反面 选择文件 未选择任何文件            |                                 |
| 账户代表授权委托书 选择文件 未选择任何文件             | 查看                              |
| 账户代表身份证正面 选择文件 未选择任何文件             | 查看                              |
| 账户代表身份证反面 选择文件 未选择任何文件             | 查看                              |
| include.                           |                                 |
|                                    |                                 |
|                                    | _                               |

#### 步骤十

点击"更新"按钮,系统弹出"加载中"如下图:

| 🛞 以加起降废加交易平台 | Dented in concerning and                                                                                                    |                       | тына с 🕁 🚨 |
|--------------|----------------------------------------------------------------------------------------------------|-----------------------|------------|
| ▲ 企业信息管理 へ   | 首页 » 我的企业信息                                                                                                    |                       |            |
| 我的企业信息       | The second second second second second second second second second second second second second second second s                                                                                                    | and the second second |            |
|              | Annual States and April 201                                                                                                    |                       |            |
|              | and the second second                                                                                                    |                       |            |
|              |                                                                                                    |                       |            |
|              | And Street, No. of Concession, Name                                                                                                    |                       |            |
|              | standard and some standard so a                                                                                                    |                       |            |
|              | 地区: 广东晋                                                                                                    | 加载中                   |            |
|              | 详细地址: 深圳市福田区/                                                                                                    | 加载中,请稍候               |            |
|              | 生产经营保证批批。                                                                                                    |                       | _          |
|              | NORM CONTRACTOR OF CONTRACTOR OF                                                                                                    |                       |            |
|              |                                                                                                    |                       |            |
|              | Statement of the second second |                       |            |
|              | and a second second sec |                       |            |
|              | Table States - States and - States - States - St |                       |            |

注意:稍等片刻,系统将提示"修改成功",跳转认证页面。

#### 步骤十

系统将跳转认证页面,企业根据自身情况选择"组织信息认证"或者"USB Key 极速认证"如下图:

| 〈关闭                        |                         | 组织机                                                                            | 构认证                                                                   | ● 简体中文 ▼ |
|----------------------------|-------------------------|--------------------------------------------------------------------------------|-----------------------------------------------------------------------|----------|
| 组织信息认证US                   | B Key极速认证               |                                                                                |                                                                       |          |
| <ul> <li>信息提交 Ø</li> </ul> | 国家/地区:                  | 中国大陆                                                                           | ×                                                                     |          |
| 单极中                        | 组织类型:                   | ○ 企业 ● 个体工商户 (                                                                 | )政府 🔿 事业单位 🔿 其他组织                                                     |          |
| ● 认证授权 ❷                   | 营业执照:                   | L 营业执照.jpg                                                                     |                                                                       |          |
|                            |                         |                                                                                |                                                                       |          |
| 〈关闭                        |                         | 组织机构                                                                           | 均认证                                                                   | ●简体中文 ▼  |
| 组织信息认证 US                  | B Key极速认证               |                                                                                |                                                                       |          |
|                            |                         |                                                                                |                                                                       |          |
| 尚未                         | ∈检测到USB Key,i           | 请确保设备完好无损                                                                      |                                                                       |          |
|                            | 3<br>确保UKey检验<br>的何年的结婚 | 着一步<br><u> 055</u><br>約5<br>約5<br>約5<br>約5<br>約5<br>約5<br>約5<br>約5<br>約5<br>約5 | 第二步<br>です。<br>です。<br>です。<br>です。<br>です。<br>です。<br>のです。<br>のです。<br>のです。 | ф.       |
|                            | 376年(PPL版<br>           | 残差台店用部立<br>未启用<br>我変动                                                          |                                                                       |          |

### 步骤十一

认证成功后,并通过平台审核即可交易。

附件 2

## 深圳危险废物处置交易平台交易指南

危险废物处置交易主要有4个环节,环节一:产废企业 "创建订单";环节二:经营单位"订单预确认";环节三: 产废企业"订单信息确认";环节四:产废及经营单位双方完 成"订单签署"。

一、创建订单

(一)产废企业用户登录系统后,点击【订单管理】-【创建订单】菜单,打开页面如下图:

| ⑦ 登记管理          | ~ | 首页  | » 创建订单 |          |            |               |             |                                                                                                    |            |
|-----------------|---|-----|--------|----------|------------|---------------|-------------|----------------------------------------------------------------------------------------------------|------------|
| ■ 项目招采          | ~ | 洗择如 | 下是少小   |          |            |               |             |                                                                                                    |            |
| 👍 智能分析          | ~ | ~=  |        |          |            |               |             |                                                                                                    |            |
| 🕒 订单管理          | ^ |     |        |          | -          | 有限公司          |             | -                                                                                                    |            |
| 创建订单            |   |     | 所属市    | 5区 广东省 8 | 察圳市 宝安区    |               | 联系电键        |                                                                                                    |            |
| 订单管理            |   |     | 详细时    | 地 深圳市主   | 安区         | in the second |             |                                                                                                    |            |
| 订单预签约           |   |     |        |          |            |               |             |                                                                                                    |            |
| 危废信息检测          |   | 本企业 | 上本年度产  | 废计划      |            |               |             |                                                                                                    |            |
| 订单信息确认          |   |     |        |          |            |               |             |                                                                                                    |            |
| 订单签署            |   | 匹配  | 匹配状态   | 大类代码     | 小类代码       | 处置方式大类        | 处置方式小类      | 详细名称                                                                                                    | 剩余未签约量     |
| 联单管理            |   |     | 处置能力充足 | HW02     | 271-001-02 | R-利用          | R1-作为燃料 (直接 |                                                                                                    | 1000.00 KG |
| <b>(</b> 2)合同管理 | ~ |     | 处置能力充足 | HW06     | 900-403-06 | 未知            | 兼知          | the second second second second second second second second second second second second second second second s | 340.00 KG  |
| • 地图管理          | ~ |     | 处置能力不足 | HW06     | 900-403-06 | R-利用          | R1-作为燃料 (直接 |                                                                                                    | 999.00 KG  |
| <b>下</b> 次公共国   |   |     | 处置能力充足 | HW09     | 900-006-09 | 未知            | 未知          | 乳化液                                                                                                    | 228.00 KG  |
|                 | ~ |     | 处置能力不足 | HW11     | 251-013-11 | 未知            | 未知          |                                                                                                    | 599.00 KG  |
| <b>二</b> 信用管理   | ~ |     | 没有处置能力 | HW12     | 264-002-12 | R-利用          | R1-作为燃料(直接  | 1 million                                                                                                    | 1000.00 KG |
| ■ 处置企业列表        | ~ |     | 没有外習能力 | HW12     | 264-002-12 | D-你曾          | D1-埴埋       |                                                                                                    | 12.00 KG   |

| 订单签署       |                                                     | 没有处置能力                                                                | HW20                                                               | 261-040-20                                                    | D-处置                         | D1-填埋                                               | 56                                                  |                                                        | 12.00                                 | KG                            |
|------------|-----------------------------------------------------|-----------------------------------------------------------------------|--------------------------------------------------------------------|---------------------------------------------------------------|------------------------------|-----------------------------------------------------|-----------------------------------------------------|--------------------------------------------------------|---------------------------------------|-------------------------------|
| 联单管理       | 所选续                                                 | <b>让置企业本</b>                                                          | 年度处置                                                               | 能力及报价                                                         |                              |                                                     |                                                     |                                                        |                                       |                               |
| ] 合同管理 🛛 🗸 |                                                     |                                                                       |                                                                    |                                                               |                              |                                                     |                                                     |                                                        |                                       |                               |
| 地図管理 イ     | 匹配                                                  | 大类代码                                                                  | 小类代码                                                               | 处置方式                                                          | 大类 处置方                       | <b>5</b> 式小类                                        | 剩余处置能力                                              | 处置报价                                                   | 检测报信                                  | ĥ                             |
|            |                                                     | HW06                                                                  | 900-403-06                                                         | R-利用                                                          | R2-涪                         | 剂回收/再生(如…                                           | 740.00 KG                                           | 1500.00 元/KG                                           | 2.00元                                 | /次                            |
|            | •                                                   | HW09                                                                  | 900-006-09                                                         | R-利用                                                          | R1-ft                        | 为燃料(直接燃烧…                                           | 357.00 KG                                           | 1950.00 元/KG                                           | 0.00元                                 | 7次                            |
| 信用管理 >     |                                                     | HW49                                                                  | 900-041-49                                                         | R-利用                                                          | R1-#                         | 为燃料(直接燃烧…                                           | 770.00 KG                                           | 1650.00 元/KG                                           | 0.00元                                 | 次                             |
| 处置企业列表 ~   |                                                     | HW49                                                                  | 900-999-49                                                         | R-利用                                                          | R1-f1                        | 为燃料(直接燃烧…                                           | 876.00 KG                                           | 2150.00 元/KG                                           | 0.00元                                 | /次                            |
| 企业信息管理 ~   |                                                     | HW28                                                                  | 261-050-28                                                         | R-利用                                                          | R4-再                         | 循环/再利用金属                                            | 3889.00 个                                           | 130.00 元/个                                             | 60.00 7                               | 5/次                           |
|            |                                                     | HW02                                                                  | 271-001-02                                                         | R-利用                                                          | R1-ff                        | 为燃料(直接燃烧…                                           | 21189.00 KG                                         | 1000.00 元/KG                                           | 0.00元                                 | //次                           |
|            |                                                     | HW06                                                                  | 900-403-06                                                         | R-利用                                                          | R1-f1                        | 为燃料(直接燃烧…                                           | 582.00 KG                                           | 1.00 元/KG                                              | 1.00 元                                | /次                            |
|            |                                                     | HW18                                                                  | 772-002-18                                                         | D-处置                                                          | D1-垌                         | 埋                                                   | 9682.69 KG                                          | 230.00 元/KG                                            | 85.00 7                               | 5/次                           |
|            |                                                     | HW18                                                                  | 772-003-18                                                         | D-处置                                                          | D9-物                         | 理化学处理 (如…                                           | 18182.00 KG                                         | 65.55 元/KG                                             | 180.34                                | 元/次                           |
|            |                                                     | HW11                                                                  | 251-013-11                                                         | R-利用                                                          | R1-作                         | 为燃料(直接燃烧…                                           | 499.00 KG                                           | 10.00 元/KG                                             | 2.00 元                                | 0次                            |
|            |                                                     | HW39                                                                  | 271-001-02                                                         | R-利用                                                          | R1-f1                        | 为燃料(直接燃烧…                                           | 100.00 KG                                           | 100.00 元/KG                                            | 0.00元                                 | 次 .                           |
| ۲          |                                                     | HW18<br>HW18<br>HW11<br>HW39<br>HW22                                  | 772-002-18<br>772-003-18<br>251-013-11<br>271-001-02<br>397-004-22 | D-处置<br>D-处置<br>R-利用<br>R-利用                                  | D1-#<br>D9-物<br>R1-作<br>R1-作 | 理<br>理化学处理(如…<br>为燃料(直接燃烧…<br>为燃料(直接燃烧…<br>剂回收/厘牛(如 | 9682.69 KG<br>18182.00 KG<br>499.00 KG<br>100.00 KG | 230.00 元/KG<br>65.55 元/KG<br>10.00 元/KG<br>100.00 元/KG | 85.00 7<br>180.34<br>2.00 元<br>0.00 元 | u/次<br>元/次<br>/次<br>/次<br>元/次 |
|            |                                                     | HW49                                                                  | 900-999-49                                                         | S-197万                                                        | S01-8                        | *在间                                                 | 9799.00 KG                                          | 1000.00 元/KC                                           | 1000.00                               | 1元/次                          |
|            | 末けた                                                 | 小罢;丁户/6                                                               | 「古人ねり                                                              | ちつ今刊                                                          |                              |                                                     |                                                     |                                                        |                                       |                               |
|            | <u>委托外</u><br>处置企<br>合同信<br>委托处                     | <u> 小置订单(所</u> <u> 北</u> :<br>意:<br>合同周期:<br>図 遠时效(天):<br>置品类详情:<br>四 | 有价格均                                                               |                                                               | 企业发起收运用                      | · 単后必须在收运时                                          | 效内完成收运。                                             |                                                        | AL 100 42 4A                          | JANHO JA                      |
|            | <u>委托</u><br>处置企<br>合同信<br>委托处<br>大类代               | <u> 上置订单</u> (月<br>业:<br>合同周期:<br>合同周期:<br>置品关详情:<br>四<br>小类代码        | 有价格均                                                               | 3日合税)<br>限公司<br>路森 处置方式大线                                     | 企业发起收运用<br>处置方式小类            | 単后必须在取运时<br>处置能力                                    | 效内完成收运。<br>未签约量                                     | 委托妙暨量                                                  | 处置报价                                  | 检测报价                          |
|            | <u>委托が</u><br><u>处</u> 雪企<br>合同信<br>。<br>委托处<br>大类代 | <u> 上置订单</u> (月<br>业:<br>合同周期:<br>図 返时效(天):                           |                                                                    | <ol> <li>日合税)</li> <li>限公司</li> <li>路察 处置方式大线     </li> </ol> | 企业发起改造集<br>处置方式小类<br>没有找到匹付  | 集后必须在收运时<br>处置能力<br>配的记录                            | 效内完成收還。<br>未签约量                                     | 委托处置量                                                  | 处置损价                                  | 检测报价                          |

# (二)"选择处置企业"栏,点击下拉框选择经营单位,

如下图:

| 🕜 登记管理      | ~ | 首页  | » 创建订单                   |          |            |               |            |                       |            |
|-------------|---|-----|--------------------------|----------|------------|---------------|------------|-----------------------|------------|
| ■ 项目招采      | ~ | 洗择如 | 小置企业                     |          |            |               |            |                       |            |
| 👍 智能分析      | ~ | ~   | Size dille, datas setter |          | _          |               |            |                       |            |
| 1941日月 订单管理 | ^ |     |                          |          | -          | 有限公司          |            | •                     |            |
| 创建订单        |   |     | 所属市                      | 5区 广东省 ※ | 彩圳市 宝安区    | I             | 联系电话       | 6 10 10 10            |            |
| 订单管理        |   |     | 详细地                      | 蚰 深圳市宝   | 安区         | Colored State |            |                       |            |
| 订单预签约       |   |     |                          |          |            |               |            |                       |            |
| 危废信息检测      |   | 本企业 | 业本年度产                    | 废计划      |            |               |            |                       |            |
| 订单信息确认      |   |     |                          |          |            |               |            |                       |            |
| 订单签署        |   | 匹配  | 匹配状态                     | 大类代码     | 小类代码       | 处置方式大类        | 处置方式小类     | 详细名称                  | 剩余未签约量     |
| 联单管理        |   |     | 处置能力充足                   | HW02     | 271-001-02 | R-利用          | R1-作为燃料(直接 |                       | 1000.00 KG |
| 2) 合同管理     | ~ |     | 处置能力充足                   | HW06     | 900-403-06 | 未知            | 未知         | And the second second | 340.00 KG  |
| 2 地图管理      | ~ |     | 处置能力不足                   | HW06     | 900-403-06 | R-利用          | R1-作为燃料(直接 | 100                   | 999.00 KG  |
|             |   |     | 处置能力充足                   | HW09     | 900-006-09 | 未知            | 未知         | 乳化液                   | 228.00 KG  |
|             | ~ |     | 处置能力不足                   | HW11     | 251-013-11 | 未知            | 未知         | -                     | 599.00 KG  |
| ■ 信用管理      | ~ |     | 没有处置能力                   | HW12     | 264-002-12 | R-利用          | R1-作为燃料(直接 | 1000                  | 1000.00 KG |
| 📄 处置企业列表    | ~ |     | 没有外营能力                   | HW12     | 264-002-12 | D-孙雪          | D1-這焊      |                       | 12.00 KG   |

(三)"本企业本年度产废计划"栏勾选待建订单的产废

计划记录,且勾选后,"所选处置企业本年度处置能力及基础 报价"栏对应记录会自动勾选,如下图所示:

|         | 匹配                                                                                                    | 匹配状态                                                                                                    | 大类代码                                                                                                    | 小类代码                                           |                                                                                                    | 处置方式大类           | 处置方式小类                                                                                                    |                                                                                                    | 详细名称                                                                                                    |                                                                                                    | 剩余未签约量                                                                                                    |
|---------|----------------------------------------------------------------------------------------------------|----------------------------------------------------------------------------------------------------|----------------------------------------------------------------------------------------------------|------------------------------------------------|----------------------------------------------------------------------------------------------------|------------------|----------------------------------------------------------------------------------------------------|----------------------------------------------------------------------------------------------------|----------------------------------------------------------------------------------------------------|----------------------------------------------------------------------------------------------------|----------------------------------------------------------------------------------------------------|
|         |                                                                                                    | 处置能力充足                                                                                                    | HW06                                                                                                    | 900-403-0                                      | 6                                                                                                    | 未知               | 未知                                                                                                    |                                                                                                    | 易燃易爆溶剂                                                                                                    | l.                                                                                                    | 339.00 KG                                                                                                    |
|         |                                                                                                    | 处置能力不足                                                                                                    | HW06                                                                                                    | 900-403-0                                      | 6                                                                                                    | R-利用             | R1-作为燃料(重                                                                                                    | [接                                                                                                    | -                                                                                                    |                                                                                                    | 999.00 KG                                                                                                    |
|         | 0                                                                                                    | 处置能力充足                                                                                                    | HW09                                                                                                    | 900-006-0                                      | 9                                                                                                    | 未知               | 未知                                                                                                    |                                                                                                    | 乳化液                                                                                                    |                                                                                                    | 228.00 KG                                                                                                    |
| -       |                                                                                                    | 处置能力充足                                                                                                    | HW11                                                                                                    | 251-013-1                                      | 1                                                                                                    | 未知               | 未知                                                                                                    |                                                                                                    | 100.00                                                                                                    |                                                                                                    | 499.00 KG                                                                                                    |
|         |                                                                                                    | 没有处置能力                                                                                                    | HW12                                                                                                    | 264-002-1                                      | 2                                                                                                    | R-利用             | R1-作为燃料(重                                                                                                    | [接                                                                                                    |                                                                                                    |                                                                                                    | 1000.00 KG                                                                                                    |
| ~       |                                                                                                    | 没有处置能力                                                                                                    | HW12                                                                                                    | 264-002-1                                      | 2                                                                                                    | D-处置             | D1-填埋                                                                                                    |                                                                                                    |                                                                                                    |                                                                                                    | 12.00 KG                                                                                                    |
| *       |                                                                                                    | 处置能力充足                                                                                                    | HW18                                                                                                    | 772-002-1                                      | 8                                                                                                    | D-处置             | D1-填埋                                                                                                    |                                                                                                    | 10                                                                                                    |                                                                                                    | 1.69 KG                                                                                                    |
| ~       |                                                                                                    | 没有处置能力                                                                                                    | HW18                                                                                                    | 772-003-1                                      | 8                                                                                                    | D-处置             | D1-填埋                                                                                                    |                                                                                                    |                                                                                                    |                                                                                                    | 12.00 KG                                                                                                    |
| ~       |                                                                                                    | 处置能力充足                                                                                                    | HW18                                                                                                    | 772-003-1                                      | 8                                                                                                    | D-处置             | D9-物理化学处理                                                                                                    |                                                                                                    | 危险物焚烧                                                                                                    |                                                                                                    | 1938.00 KG                                                                                                    |
| ~       |                                                                                                    | 没有处置能力                                                                                                    | HW20                                                                                                    | 261-040-2                                      | 0                                                                                                    | D-处置             | D1-填埋                                                                                                    |                                                                                                    | -                                                                                                    |                                                                                                    | 12.00 KG                                                                                                    |
| ~       |                                                                                                    | 处置能力充足                                                                                                    | HW28                                                                                                    | 261-050-2                                      | 8                                                                                                    | 未知               | 未知                                                                                                    |                                                                                                    | -                                                                                                    |                                                                                                    | 210.00 个                                                                                                    |
|         | 0                                                                                                    | CTL BEAK PRAKE                                                                                                    | 1.114/20                                                                                                    | 264 050 2                                      | in in                                                                                                    | n zim            | D 4 (H-21_48495) / 78                                                                                                    | =+ <del>*</del>                                                                                                    | -                                                                                                    |                                                                                                    | 4000.00 KC                                                                                                    |
|         | 肝远久                                                                                                    | 自正亚平                                                                                                    | 平度处直                                                                                                    | 1 RE/J/X                                       | 12171                                                                                                    |                  |                                                                                                    |                                                                                                    |                                                                                                    |                                                                                                    |                                                                                                    |
|         |                                                                                                    |                                                                                                    |                                                                                                    |                                                |                                                                                                    |                  |                                                                                                    |                                                                                                    |                                                                                                    |                                                                                                    |                                                                                                    |
|         | 匹配                                                                                                    | 大美代码                                                                                                    | 小类代码                                                                                                    |                                                | 处置方式。                                                                                                    | 大类               | 处置方式小类                                                                                                    | 剩余                                                                                                    | 处置能力                                                                                                    | 处置报价                                                                                                    | 检测报价                                                                                                    |
| ~       |                                                                                                    | 大美代码<br>HW06<br>处置能力不足                                                                                                    | 小类代码<br>900-403-06<br>HW49                                                                                                    | 900-999-4                                      | <u> </u>                                                                                                    | 大类<br>R-利用       | 处置方式小类<br>R2-溶剂回收/再生(如<br>R1-作为燃料(運                                                                                                    | 剩余<br>720.<br>E接                                                                                                    | 处置能力<br>.00 KG<br>1103测试                                                                                                    | 处置报价<br>1500.00 元/KG                                                                                                    | 检测报价<br>2.00 元/次<br>995.00 KG                                                                                   |
| *       |                                                                                                    | 大美代码       HW06       处置能力不足                                                                                                    | 小类代码<br>900-403-06<br>HW49                                                                                                    | 900-999-4                                      | <u> </u>                                                                                                    | 大类<br>R-利用       | 处置方式小类<br>R2-溶剂回收/再生(如<br>R1-作为燃料(国                                                                                                    | 剩余<br>720.<br>E接                                                                                                    | 处置能力<br>.00 KG<br>1103测试                                                                                                    | 处置报价<br>1500.00 元/KG                                                                                                    | 检测报价<br>2.00元/次<br>995.00 KG                                                                                    |
| × ×     | <b>厩</b><br>〇<br>の<br>所选女                                                                                                    | 大美代码<br>HW06<br><u>处置能力不足</u><br><u>世置企业本</u>                                                                                                    | 小类代码<br>900-403-06<br>HW49<br>年度处置                                                                                                    | 900-999-4<br>宣能力及                              | <u><br/>外留方式</u><br>R-利用<br>9<br>限价                                                                                                    | 大美<br>R-利用       | 处置方式小类<br>R2-溶剂回收/再生(如<br>R1-作为燃料(置                                                                                                    | 剩余<br>720.<br>Ii接                                                                                                    | 处置能力<br>.00 KG<br>1103测试                                                                                                    | 处置报价<br>1500.00 元/KG                                                                                                    | 检测报价<br>2.00元/次<br>995.00 KG                                                                                    |
|         | 四元 〇 〇 〇 〇 〇 〇 〇 〇 〇 〇 〇 〇 〇 〇 〇 〇 〇 〇 〇                                                                                                    | 大类代码<br>HW06<br>处置能力不足<br>上置企业本                                                                                                    | 小类代码<br>900-403-06<br>HW49<br>年度处置<br>小类代码                                                                                                    | 900-999-4<br>目能力及                              |                                                                                                    | 大类<br>R-利用<br>大类 | 处理方式小关<br>R2-溶剂回改/再生(sa<br>R1-作为燃料(国<br>处能方式小类                                                                                                    | 剩余<br>720.<br>Ei按                                                                                                    |                                                                                                    | 处置报价<br>1500.00 元/KG                                                                                                    | 检测报价<br>2.00元/次<br>995.00KG                                                                                     |
| > > > > | 所选久                                                                                                    | 大类代码<br>HW06<br>处置能力不足<br>上置企业本<br>大类代码<br>HW06                                                                                                    | 小类代码<br>900-403-06<br>HW49<br>年度处置<br>小类代码<br>900-403-06                                                                                                    | 900-999-4<br>111111111111111111111111111111111 | <u> </u>                                                                                                    | 大美<br>R-利用<br>大美 | 於國方式小类<br>R2-溶剂回收/再生(sa<br>R1-作为燃料(面<br>处態方式小类<br>R2-流剂回收/再生(sa                                                                                                    | <ul> <li>利余</li> <li>720.</li> <li>Ei按</li> <li>利余</li> <li>720.</li> </ul>                                                                                                    |                                                                                                    |                                                                                                    | 检测报价<br>2.00 元/次<br>995.00 KG<br>检测报价<br>2.00 元/次                                                               |
|         | 所选处                                                                                                    | 大类代码       HW06       处置能力不足       上置企业本       大类代码       HW06       HW06       HW06       HW06       HW06       HW06                                                                                                    | 小类代码<br>900-403-06<br>HW49<br>年度处置<br>小类代码<br>900-403-06<br>900-06-09                                                                                                    | 900-999-4<br>旨能力及<br>;                         | <u>处置方式</u><br>R.利用<br>9                                                                                                    | 大美<br>R-利用<br>大类 | 姓福方式小美     R2-语利回收/再生(sa     R1-作为燃料(a)     ##5方式小美     R2-语利回收/再生(sa     R1-作为燃料(a)                                                                                                    | <ul> <li>利余</li> <li>720.</li> <li>Ei按…</li> <li>利余</li> <li>720.</li> <li>357.</li> </ul>                                                                                                    | 处置能力<br>.00 KG<br>1103 例试<br>处置能力<br>.00 KG<br>.00 KG                                                                                                    | <b> <u>使冒股价</u> </b> 1500.00 元/KG<br><u> <b> </b><br/><u> </u> <u> </u><br/><u> </u><br/></u>                                                 | 检测报价<br>2.00元/次<br>995.00KG<br>检测报价<br>2.00元/次<br>0.00元/次                                                       |
| ~ ~ ~ ~ | 所选久                                                                                                    | 大美代码     HW06     W雪能力不足     T     T    T | 小类代码<br>900-403-06<br>HW49<br>年度处置<br>小类代码<br>900-403-06<br>900-006-09<br>900-041-49                                                                                                    | 900-999-4<br>量能力及<br>5                         | <u> 少置方式</u><br>R-利用<br>9<br>長<br>介                                                                                                    | 大美<br>R-利用<br>大美 |                                                                                                    | <ul> <li>利余</li> <li>720.</li> <li>120.</li> <li>朝余</li> <li>720.</li> <li>357.</li> <li>770.</li> </ul>                                                                                                    | 处置能力<br>1103所试<br>处置能力<br>0.00 KG<br>0.00 KG<br>0.00 KG                                                                                                    |                                                                                                    | 检測服价<br>2.00 元/次<br>995.00 KG                                                                                   |
|         | 所选处                                                                                                    | 大美代码       HW06       处置能力不足       上置企业本       大类代码       HW06       HW06       HW06       HW09       HW49       HW49                                                                                                    | 小类代码<br>900-403-06<br>HW49<br>年度处置<br>900-403-06<br>900-005-09<br>900-001-49<br>900-999-49                                                                                                    | 900-999-4<br>冒能力及<br>1                         | <u>     サ</u> 留方式;     R-利用      9 <u>     伊留方式;     R-利用      R-利用      R      R      R      R      R      R      R      R      R      R      R      R      R      R      R      R      R      R      R      R      R      R      R      R      R      R      R      R       R      R       R      R     </u> | 大美<br>R-利用       | 建国方式小美<br>R2-溶刑回改/再生(x1<br>R1-作为燃料(国<br>外部方式小美<br>R2-溶刑回改/再生(x1<br>R1-作力燃料(直接燃発<br>R1-作力燃料(直接燃発<br>R1-作力燃料(直接燃発<br>R1-作力燃料(直接燃発<br>R1-作力燃料(直接燃発)                                                                                                    | <ul> <li>利余</li> <li>720.</li> <li>王法</li> <li>利余</li> <li>720.</li> <li>357.</li> <li>357.</li> <li>876.</li> </ul>                                                                                                    | 使冒能力<br>1103測试<br>200 KG<br>200 KG<br>200 KG<br>200 KG<br>200 KG                                                                                                    |                                                                                                    |                                                                                                    |
| * * * * | <ul> <li>一</li> <li>一</li> <li>一</li> <li>一</li> <li>一</li> <li>一</li> <li>一</li> <li>一</li> <li>一</li> <li>一</li> <li>一</li> <li>一</li> <li>一</li> <li>一</li> <li>一</li> <li>一</li> <li>一</li> <li>一</li> <li>一</li> <li>一</li> <li>一</li> <li>一</li> <li>一</li> <li>二</li> <li>二</li></ul> | 大美代码       HW06       处雪能力不足       上置介业本       大美代码       HW06       HW06       HW06       HW09       HW49       HW48       HW28                                                                                                    | 小类代码<br>900-403-06<br>HW49<br>年度处置<br>900-403-06<br>900-403-06<br>900-006-09<br>900-041-49<br>900-999-49<br>261-050-28                                                                                | 900-999-4<br>冒能力及<br>;                         | <u> </u>                                                                                                    | 大美<br>R-利用<br>大英 | 登園方式小美     R2-溶刑回收/再生(x1     R1-作为燃料(目<br>登題方式小美<br>R2-溶刑回收/再生(x1<br>R1-作为燃料(直接燃烧     R1-作力燃料(直接燃烧     R1-作力燃料(直接燃烧     R1-作力燃料(直接燃烧     R4-再循环/再利用金星)                                                                                                    | <ul> <li>利余</li> <li>利余</li> <li>720</li> <li>720</li> <li>第余</li> <li>720</li> <li>第余</li> <li>720</li> <li>357</li> <li>770</li> <li>388</li> <li>388</li> </ul>                                                                                                    | 使冒能力<br>.00 KG<br>1103時试<br>.00 KG<br>.00 KG<br>.00 KG<br>.00 KG<br>.00 KG<br>.00 KG<br>.00 KG                                                                       |                                                                                                    |                                                                                                    |
| > > >   | 所选久                                                                                                    | 大美代码       HW06       处置能力不足       上言介业本       大美代码       HW06       HW06       HW06       HW06       HW09       HW49       HW49       HW28       HW02                                                                                                    | 小类代码<br>900-403-06<br>HW49<br>年度处置<br>900-403-06<br>900-006-09<br>900-041-49<br>900-99-49<br>261-050-28<br>271-001-02                                                                                 | 900-999-4<br>冒能力及<br>。                         | <u> </u>                                                                                                    | 大美<br>R-利用<br>大美 | 登置方式小美     R2-溶利回改/再生(x1     R1-作为燃料(面)     R1-作为燃料(面)     R1-作力燃料(面)     R1-作力燃料(面)     R1-作力燃料(面)     R1-作力燃料(面)     R1-作力燃料(面)     R1-作力燃料(面)     R1-作力燃料(面)     R1-作力燃料(面)     R1-作力燃料(面)     R1-作力燃料(面)                                                                                                    | <ul> <li>利余</li> <li>利余</li> <li>720:</li> <li>720:</li> <li>48余</li> <li>720:</li> <li>720:</li> <li>72</li></ul>    | 使冒能力<br>1103時ば<br>1103時ば<br>ののKG<br>0.00 KG<br>0.00 KG<br>0.00 KG<br>0.00 KG                                                                                         | 送回报价           1500.00 元/KG           500.00 元/KG           1500.00 元/KG           1500.00 元/KG           1500.00 元/KG           1500.00 元/KG | 桧譲服船     2.00 元/次     995.00 KG     995.00 KG     2.00 元/次     0.00 元/次     0.00 元/次     0.00 元/次     60.00 元/次 |
|         | 一<br>の<br>の<br>の<br>の<br>の<br>の<br>の<br>の<br>の                                                                                                    | 大美代码<br>HW06<br>处置能力不足<br>上置介业本<br>大美代码<br>HW06<br>HW09<br>HW49<br>HW49<br>HW49<br>HW49<br>HW49<br>HW28<br>HW02<br>HW06                                                                                                    | 小类代码<br>900-403-06<br>HWW49<br>年度处置<br>900-403-06<br>900-005-09<br>900-041-49<br>900-999-49<br>261-050-28<br>271-001-02<br>900-403-06                                                                 | 900-999-4<br>冒能力及<br>。                         | <u>处置方式</u><br>R-利用<br>9                                                                                                    | 大美<br>R-利用<br>大美 | 控     置方式小美     R2-溶剤/回改/再生(x1     R1-作为燃料(正)     R1-作为燃料(正)     R2-溶剤/回改/再生(x1     R1-作力燃料(正)     定設燃烧     R1-作力燃料(正)     成拠烧     R1-作力燃料(正)     成拠烧     R1-作力燃料(正)     成燃烧     R1-作力燃料(正)     低燃烧     R1-作力燃料(正)     低低燃烧     R1-作力燃料(正)     低低燃烧     R1-作力燃料(正)     低低燃烧     R1-作力燃料(正)     低低燃烧     R1-作力燃料(正)     低燃烧     R1-作力燃料(正)     低燃烧     R1-作力燃料(正)     低燃烧     R1-作力燃料(正)     低燃烧     R1-作力燃料(正)     低燃烧     R1-作力燃料(I)     低低燃烧     R1-作力燃料(I)     低低燃烧     R1-作力燃料(I)     低低燃烧     R1-作力燃料(I)     低低燃烧     R1-作力燃料(I)     低低燃烧     R1-作力燃料(I)     低低燃烧     R1-作力燃料(I)     低低燃烧     R1-作力燃料(I)     低低燃烧     R1-作力燃料(I)     低低燃烧     R1-作力燃料(I)     低低燃烧     R1-作力燃料(I)     低低燃烧     R1-作力燃料(I)     低低低低低低低低低低低低低低低低低低低低低低低低低低低低低低低低低                                                                                                    | <ul> <li>利余</li> <li>利余</li> <li>720.</li> <li>720.</li> <li>720.</li> <li>84%</li> <li>720.</li> <li>84%</li> <li>720.</li> <li>84%</li> <li>720.</li> <li>84%</li> <li>84%&lt;</li></ul>                         | 使冒能力<br>1103時候<br>1103時候<br>1103時候<br>0.00 KG<br>0.00 KG<br>0.00 KG<br>4.00 个<br>0.00 KG<br>0.00 KG<br>0.00 KG                                                       | 보험용<br>1500.00 元/KG<br>1500.00 元/KG<br>1500.00 元/KG<br>1500.00 元/KG<br>1550.00 元/KG<br>130.00 元/KG<br>1000.00 元/KG                            |                                                                                                    |
|         | 所选久                                                                                                    | 大美代码       HW06       处置能力不足       大美代码       大美代码       HW06       HW06       HW06       HW09       HW49       HW49       HW28       HW02       HW06       HW02       HW06                                                                                                    | 小类代码<br>900-403-06<br>HWW49<br>年度处置<br>900-403-06<br>900-006-09<br>900-041-49<br>900-999-49<br>261-050-28<br>271-001-02<br>900-403-06<br>772-002-18                                                   | 900-999-4<br>目能力及<br>。                         | <u>     姓留方式</u><br>R-利用                                                                                                    | 大美<br>R-利用<br>大美 | 控     選     方     式     小     ズ     は     、     、     、     、     、     、     、     、     、     、     、     、     、     、     、     、     、     、     、     、     、     、     、     、     、     、     、     、     、     、     、     、     、     、     、     、     、     、     、     、     、     、     、     、     、     、     、     、     、     、     、     、     、     、     、     、     、     、     、     、     、     、     、     、     、     、     、     、     、     、     、     、     、     、     、     、     、     、     、     、     、     、     、     、     、     、     、     、     、     、     、     、     、     、     、     、     、     、     、     、     、     、     、     、     、     、     、     、     、     、     、     、     、     、     、     、     、     、     、     、     、     、     、     、     、     、     、     、     、     、     、     、     、     、     、     、     、     、     、     、     、     、     、     、     、     、     、     、     、     、     、     、     、     、     、     、     、     、     、     、     、     、     、     、     、     、     、     、     、     、     、     、     、     、     、     、     、     、     、     、     、     、     、     、     、     、     、     、     、     、     、     、     、     、     、     、     、     、     、     、     、     、     、     、     、     、     、     、     、     、     、     、     、     、     、     、     、     、     、     、     、     、     、     、     、     、     、     、     、     、     、     、     、     、     、     、     、     、     、     、     、     、     、     、     、     、     、     、     、     、     、     、     、     、     、     、     、     、     、     、     、     、     、     、     、     、     、     、     、     、     、     、     、     、     、     、     、     、     、     、     、     、     、     、     、     、     、     、     、     、     、     、     、     、     、     、     、     、     、     、     、     、     、     、     、     、     、     、     、     、     、     、     、     、     、     、     、     、     、     、     、     、     、     、     、     、     、     、     、     、     、     、     、 | <ul> <li>利余</li> <li>利余</li> <li>マ20.</li> <li>マ20.</li> <li></li></ul>     | 使冒能力<br>1103.限试<br>1103.限试<br>位置能力<br>0.00 KG<br>0.00 KG<br>0.00 KG<br>0.00 KG<br>0.00 KG<br>0.00 KG<br>0.00 KG<br>0.00 KG<br>0.00 KG<br>0.00 KG                     |                                                                                                    |                                                                                                    |
|         | 所选久                                                                                                    | 大美代码<br>HW06                                                                                                    | ・小美代码     900-403-06     HW49     年度处置     小类代码     900-403-06     900-403-06     900-006-09     900-041-49     900-999-49     261-050-28     271-001-02     900-403-06     772-002-18     772-003-18 | 。<br>900-999-4<br>目能力及<br>。                    | <u>     姓留方式</u> R-利用                                                                                                    | 大美<br>R-利用<br>大美 |                                                                                                    | <ul> <li>利余</li> <li>利余</li> <li>ブ20.</li> <li>ブ20.</li> <li>ブ20.</li> <li>ブ20.</li> <li>利余</li> <li>ブ20.</li> <li>利余</li> <li>ブ20.</li> <li>ブ20.&lt;</li></ul> | 使冒能力<br>1103限试<br>1103限试<br>位置能力<br>0.00 KG<br>0.00 KG<br>0.00 KG<br>0.00 KG<br>0.00 KG<br>0.00 KG<br>0.00 KG<br>0.00 KG<br>0.00 KG<br>0.00 KG<br>0.00 KG<br>0.00 KG |                                                                                                    |                                                                                                    |

(四)"委托处置订单栏"填写【合同名称】、【合同周期】、 【委托处置量】等信息,点击【创建订单】按钮,系统弹出 "确定提交"提示框如下图:

| 直正亚;                          |                            | 有限公司       |                 |                 |                  |   |                   |                 |                   |                  |                 |
|-------------------------------|----------------------------|------------|-----------------|-----------------|------------------|---|-------------------|-----------------|-------------------|------------------|-----------------|
| 同信息(可                         | (选):                       |            |                 |                 |                  |   |                   |                 |                   |                  |                 |
| 合同名称:                         | HW02/HW13                  | 司          |                 |                 |                  |   |                   |                 |                   |                  |                 |
| 合同周期:                         | 2020                       |            |                 |                 |                  |   |                   |                 |                   |                  |                 |
|                               | -                          |            |                 |                 |                  |   |                   |                 |                   |                  |                 |
| 补充条款:                         | 关详情:                       |            |                 |                 |                  |   |                   |                 |                   | A                |                 |
| 补充条款:<br>托处置品<br>大类代码         | 类详情:<br>小类代码               | 详细名称       | 处置能力            | 未签约量            | 委托处置             | Ŧ | 处置报价              | 运输报价            | 检测报价              | 何款方              | 备注              |
| 补充条款:<br>托处置品<br>大类代码<br>HW02 | 关详情:<br>小类代码<br>271-001-02 | 详细名称<br>测试 | 处置能力<br>93.00 吨 | 末签约量<br>86.00 吨 | <b>委托处置</b><br>6 | 量 | 处置报价<br>15.00 元/吨 | 运输报价<br>2.00 元/ | 检测报价<br>20.00 元/次 | /<br>付款方<br>己だ、~ | <b>备注</b><br>6吨 |

| 101-01 | XXXXXX  |            | 111.00 3   |
|--------|---------|------------|------------|
| 能力及基础批 | 确定提交?   |            | ×          |
| 码      |         | 取消 确认      | 运输报份       |
| 01-01  | 41.00 吨 | 10000.00 元 | /吨 1.00 元/ |

(五)点击【确认】,系统提示"创建订单成功",此时, 订单创建已完成。

| Т |     | 110015 | 200-101-10 |           | <i>⊐J</i> ΩΩ | 200.00 2     | 110.00 2   |
|---|-----|--------|------------|-----------|--------------|--------------|------------|
|   |     | HW02   | 271-002-02 | dsafs     |              | 80.00 吨      | 80.00 吨    |
|   |     | HW02   | 271-002-02 | 222       |              | 11.00 吨      | 11.00 吨    |
|   |     | HW02   | 271-002-02 | 食用油       |              | 6.00 吨       | 6.00 吨     |
|   |     | HW01   | 831-001-01 | 创建订单成功    | ×            | 111.00支      | 111.00支    |
|   | 所选久 | 上置企业本年 | 度处置能力及基础扩  | E         | 确认           |              |            |
|   | 匹配  | 大类代码   | 小类代码       | 剩余处置能力    | 处置报价         | 运输报价         | 检测报价       |
|   |     | HW01   | 831-001-01 | 41.00 吨   | 10000.00 元/吨 | 1.00 元/吨/公里  | 100.00 元/次 |
|   |     | HW01   | 831-003-01 | 46.00 吨   | 20.00 元/吨    | 10.00 元/吨/公里 | 200.00 元/次 |
|   |     | HW02   | 271-001-02 | 87.00 吨   | 15.00 元/吨    | 2.00 元/吨/公里  | 20.00 元/次  |
|   |     | HW13   | 265-101-13 | 1910.00支  | 15.00 元/支    | 5.00 元/支/公里  | 130.00 元/次 |
|   |     | HW14   | 900-017-14 | 3860.00 吨 | 35.00 元/吨    | 25.00 元/吨/公里 | 140.00 元/次 |

(六)点击【确认】,关闭提示框,页面返回订单管理页

面。

二、订单预签约

(一)产废企业用户登录系统后,点击【订单管理】-【订单预签约】菜单,打开页面如下图:

| 🕜 登记管理   | ~ | 首页          |           |            |            |            |            |
|----------|---|-------------|-----------|------------|------------|------------|------------|
| ■ 项目招采   | ~ |             | c=2       | 107        | 21 3 45    | ~          |            |
| 👍 智能分析   | ~ |             | ) 😑       |            |            | (S)        |            |
| 🖹 订单管理   | ^ | 待处          | 理 全部订单    | 待签约 待4     | 牧运 待结算 待评价 | 金融服务       |            |
| 创建订单     |   | 十个业         | ★左時文応2    |            |            |            |            |
| 订单管理     | _ | <b>平正</b> 亚 | → 平皮广 仮 ↓ | 火」  处置费用查看 |            |            |            |
| 订单预签约    |   |             | 大迷代码      | 小米代码       | 详细文称       | 拟委托孙署哥     | 利全主体约量     |
| 危废信息检测   |   |             |           | 274 004 02 | 1102/20-8  | 1000 00 KC | 1000.00 KC |
| 订单信息确认   |   |             | HWU2      | 2/1-001-02 | 1105%38%   | 1000.00 KG | 1000.00 KG |
| 订单签署     |   |             | HW06      | 900-403-06 | 易燃易爆溶剂     | 500.00 KG  | 340.00 KG  |
| 联州导播     |   |             | HW06      | 900-403-06 | 1112       | 1000.00 KG | 999.00 KG  |
|          |   |             | HW09      | 900-006-09 | 乳化液        | 400.00 KG  | 228.00 KG  |
|          | ~ |             | HW11      | 251-013-11 | 1113       | 600.00 KG  | 599.00 KG  |
| 地图管理     | ~ |             | HW12      | 264-002-12 | 1103测试     | 1000.00 KG | 1000.00 KG |
| 资金管理     | ~ |             | HW12      | 264-002-12 | 3          | 12.00 KG   | 12.00 KG   |
| 信用管理     | ~ |             | HW18      | 772-002-18 | 34         | 12.00 KG   | 1.69 KG    |
| 📕 处置企业列表 | ~ |             | HW18      | 772-003-18 | 45         | 12.00 KG   | 12.00 KG   |

(二)点击【订单编号】,可以查看订单详情。

| 👯 Kuidikkiiksiitti         |   | Concentration of the |                                                                                                    |           |                |                 | ۵ ۵ <u>۲</u> |
|----------------------------|---|----------------------|----------------------------------------------------------------------------------------------------|-----------|----------------|-----------------|--------------|
| ☞ 登记管理 ~                   |   | 首页 »订单预签约            |                                                                                                    |           |                |                 |              |
| ■ 项目招采 ~                   |   | 订单预签约                |                                                                                                    |           |                |                 |              |
| 📩 智能分析 🛛 🗸                 |   | *17*17               |                                                                                                    |           |                |                 |              |
| ┣ 订单管理 へ                   |   | 企业名称:                | 订单编号:                                                                                                    |           | 创建时间:          | Q 董饷            | Q重置          |
| 创建订单                       |   |                      |                                                                                                    |           |                |                 |              |
| 订单管理                       |   | 订单编号                 | 处废企业名                                                                                                    | 状态        | 操作             | 创建时间            | 签署时间         |
| 订单预签约                      |   | 20201113A0032680816  |                                                                                                    | 订单待确认     | 预签约确认          | 2020-11-13 17:3 | •            |
| 危废信息检测                     |   | 20201113A0032680288  | CONTRACTOR STATE                                                                                                    | 订单待确认     | 预整约确认          | 2020-11-13 16:4 | -            |
| 订单信息确认                     |   | 20201113A0032680046  | Designed Children and Lake                                                                                                    | 订单待确认     | 预签约确认          | 2020-11-13 16:3 | -            |
| 订单签署                       |   | 20201113A0032680742  | and the second second second second                                                                                                    | 订单待确认     | 報签约确认          | 2020-11-13 16:3 | -            |
| ■ 联单管理                     |   | 20201113A0032680888  | in the second second second                                                                                                    | 订单待确认     | 4025 (Called ) | 2020-11-13 16:3 | -            |
| 621 合同管理 ~                 |   | 2020111340022680883  | Name and Address of the                                                                                                    | (丁前(法7条)) | 27CALCOPTION   | 2020 11 13 16-1 |              |
| • 地图管理 ~                   |   | 2020111340032000005  | State of the local division of the local division of the local div | 的本14/86   | 预签约确认          | 2020-11-13 10:1 |              |
| <ul> <li>资金管理 ~</li> </ul> | - | 20201113A0032680626  | A CONTRACTOR OF A CONTRACTOR OF A CONTRACTOR OF A CONTRACTOR OF A CONTRACTOR OF A CONTRACTOR OF A CONTRACTOR OF                                                                                                    | 订单待确认     | 预经约翰认          | 2020-11-13 16:1 | -            |
| ■ 信用管理 ~                   | - | 20201113A0032680790  | and the second second s | 订单待确认     | 预益约翰认          | 2020-11-13 14:4 | -            |
| 📃 处置企业列表 🛛 🗸               | 1 | 20201113A0032680528  | the second second second second second second second second second second second second second second second s                                                                                                    | 订单待确认     | 预签约确认          | 2020-11-13 14:4 | -            |

|                   | 下单             |       | 订单确认   |       | 检测   |        | 检测组   | 课确认        |      |        |
|-------------------|----------------|-------|--------|-------|------|--------|-------|------------|------|--------|
|                   | <b>1</b><br>签约 |       | 2      |       | 3    |        | -     | 4          |      |        |
|                   | 5              |       |        |       |      |        |       |            |      |        |
|                   | 订单编            | 号:    |        |       |      |        | 合同名称: | -          |      |        |
|                   | 产废企业           | 名:    | 有限     | 良责任公司 |      | 处      | 废企业名: | There is a | 有限公司 |        |
| 7 <sup>22</sup> ) | 废企业联系人姓        | 名:    |        |       |      | 处废企业联  | 系人姓名: | - C        |      |        |
| 7 <sup>2</sup>    | 废企业联系人电i       | 话:    |        |       |      | 处废企业联  | 系人电话: |            |      |        |
|                   | 合同开始日期         | 期:    |        |       |      | 合同     | 结束日期: |            |      |        |
|                   | 补充条款:          |       |        |       |      |        |       |            |      |        |
|                   |                | 请尽快安排 | 运输     |       |      |        |       |            |      |        |
| 大类                | 小类编号           | 详细名称  | 委托处置数量 | 数量单位  | 处置费用 | 处置费用备注 | 检测费用  | 检测报告       | 付款方  | 处置方式大约 |
| HW02              | 271-001-02     | 测试    | 5吨     | 1     | 15   | 5      | 20    |            | 产废   | R-利用   |
| HW13              | 265-101-13     | 树脂、乳胶 | 10支    | 3     | 15   | 处理价15  | 130   |            | 产废   | R-利用   |
| 4                 |                |       |        |       |      |        |       |            |      |        |

### (三)点击【预签约确认】按钮。

| 🞇 KUUGIKANSISPE |   |                     |                                                                                                    |       |              |                     | ۵ ۵          |
|-----------------|---|---------------------|----------------------------------------------------------------------------------------------------|-------|--------------|---------------------|--------------|
|                 | - | 首页 » 产废计划登记 》创建订单   | » 订单预签约                                                                                                    |       |              |                     |              |
| ■ 项目竞拍 、        | - | 订单预签约               |                                                                                                    |       |              |                     |              |
| 👍 智能分析          | - |                     |                                                                                                    |       |              |                     |              |
| 🗅 订单管理 🔷        | • | 企业名称:               | 订单编号:                                                                                                    |       |              | 创建时间:               |              |
| 创建订单            |   | Q 董简                |                                                                                                    |       |              |                     |              |
| 订单管理            |   |                     |                                                                                                    |       |              |                     |              |
| 订单预签约           |   | 订单编号                | 处废企业名                                                                                                    | 状态    | 操作           | 包建时间                | 签署时间         |
| 危废信息检测          |   | 20201107A0032680904 | for a first state of the second                                                                                                    | 订单待确认 | 预签约确认        | 2020-11-07 10:32:37 |              |
| 订单信息确认          |   | 20201106A0032680405 | and the second second sec | 订单待确认 | 预结约确认        | 2020-11-06 11:21:55 | -            |
| 订单签署            |   | 20201106A0032680300 | And the second of                                                                                                    | 订单待确认 | 预装的确认        | 2020-11-06 11:20:53 | -            |
|                 | 4 | 20201106A0032680506 | and the second of                                                                                                    | 订单待确认 | 预签约确认        | 2020-11-06 11:05:03 | a <b>t</b> 2 |
|                 |   | 20201105A0032680327 | Strength (Mile 1993)                                                                                                    | 订单待确认 | 预签约确认        | 2020-11-05 18:37:25 | -            |
|                 |   | 20201105A0032680548 | manage range of the                                                                                                    | 订单待确认 | 预签约确认        | 2020-11-05 18:35:20 |              |
|                 |   | 20201105A0032680801 | 10000-000-000                                                                                                    | 订单待确认 | 预能的确认        | 2020-11-05 18:34:43 | (5)          |
|                 |   | 20201105A0032680094 | instant (Mineral) (                                                                                                    | 订单待确认 | 预签约编认        | 2020-11-05 18:31:32 | -            |
|                 |   | 20201105A0032680382 | Statement and a local st                                                                                                    | 订单待确认 | YOSS stramil | 2020-11-05 18:28:54 | 141          |

#### 三、订单信息确认

(一)产废企业用户登录系统后,点击【订单管理】-【订单信息确认】菜单,打开页面如下图:

| 兴 IXIII II II II II II II II II II II II |   | 1000 (1000 (100) (1000 (1000 (1000 (1000 (100) (100) (1000 (100) (1000 (100) (100) (1000 (100) (1000 (100) (1000 (100) (100) ( |                  |       |        |                     | ۵ û            | 2 |
|------------------------------------------|---|----------------------------------------------------------------------------------------------------|------------------|-------|--------|---------------------|----------------|---|
| C 2005                                   | - | 首页 》产废计划登记 》创建订单                                                                                                    | » 订单预签约 » 订单信息确认 |       |        |                     |                |   |
| 📕 项目竞拍 🗸 🗸                               | - | 订单信息确认                                                                                                    |                  |       |        |                     |                |   |
| 🖕 智能分析 🔷 🗸                               |   |                                                                                                    |                  |       |        |                     |                |   |
| 订单管理                                     | • | 企业名称:                                                                                                    | 订单编号:            |       |        | 创建时间:               |                |   |
| 创建订单                                     |   | Q. 查询                                                                                                    |                  |       |        |                     |                |   |
| 订单管理                                     |   |                                                                                                    |                  |       |        |                     |                |   |
| 订单预签约                                    |   | 订单编号                                                                                                    | 处康企业名            | 状态    | 操作     | 创建时间                | 签署时间           |   |
| 危废信息检测                                   |   | 20201105A0032680642                                                                                                    | 有限公司             | 结果待确认 | 订单信息制制 | 2020-11-05 15:45:40 | 1994<br>(1994) |   |
| 订单信息确认                                   |   | 20201104A0032680700                                                                                                    | 有限公司             | 结果待确认 | 订单信息确认 | 2020-11-04 16:40:27 | -              |   |
| · 订甲签署                                   |   | 20201103A0032680449                                                                                                    | 有限公司             | 结果待确认 | 订单信息编队 | 2020-11-03 12:41:54 | -              |   |
|                                          |   | 20201103A0032680514                                                                                                    | 有限公司             | 结果待确认 | 订甲信息确认 | 2020-11-03 12:40:22 |                |   |
|                                          |   | 20201103A0032680259                                                                                                    | 有限公司             | 结果待确认 | 订单信息确认 | 2020-11-03 10:13:04 | -              |   |
|                                          |   | 202010211159700701                                                                                                    | 有限公司             | 结果待确认 | 订单信息确认 | 2020-10-21 17:38:39 | -              |   |
|                                          |   | 202010211159700428                                                                                                    | 有限公司             | 结果待确认 | 订单信息确认 | 2020-10-21 17:33:34 |                |   |
|                                          |   | 202010211159700169                                                                                                    | 有限公司             | 结果待确认 | 订单信息确认 | 2020-10-21 17:25:06 |                |   |
|                                          |   | 202010211159700659                                                                                                    | 有限公司             | 结果待确认 | 订单信息确认 | 2020-10-21 15:03:56 | -              |   |

# (二)点击【订单编号】,可以查看订单详情。

| 2 登记答理                                                                                                    | ~ | 首页      | » 产度计划登      | 记 > 60建订单                                      | > 订单预签约                          | » 订单信息确认                               |            |       |                                         |                                      |                     |      |       |
|----------------------------------------------------------------------------------------------------|---|---------|--------------|------------------------------------------------|----------------------------------|----------------------------------------|------------|-------|-----------------------------------------|--------------------------------------|---------------------|------|-------|
| 项目竞拍                                                                                                    | ~ | 订单信     | 息确认          |                                                |                                  |                                        |            |       |                                         |                                      |                     |      |       |
| 智能分析                                                                                                    | ~ |         |              |                                                |                                  |                                        |            |       |                                         |                                      |                     |      |       |
| 订单管理                                                                                                    | ^ |         | 企业名称:        |                                                |                                  |                                        | 订单编号:      |       |                                         |                                      | 创建时间:               |      |       |
| 创建订单                                                                                                    |   | Q.自闭    | l            |                                                |                                  |                                        |            |       |                                         |                                      |                     |      |       |
| 订单管理                                                                                                    |   |         |              |                                                |                                  |                                        |            |       |                                         |                                      |                     |      |       |
| 订单预签约                                                                                                    |   | 订单编号    |              | _                                              | 处废企                              | 焰                                      |            | 状态    | 操作                                      |                                      | 创建时间                | 签署时间 |       |
| 応波信息磁調                                                                                                    | _ | 2020110 | 5A00326806   | 642                                            | 1000                             | 有限                                     | 設公司        | 结果待确认 | 订单位                                     | lineij.                              | 2020-11-05 15:45:40 | -    |       |
| い中国生態の                                                                                                    |   | 2020110 | 4A00326807   | 00                                             | -                                | 有限                                     | 松司         | 结果侍确认 | 订甲信                                     | 人論思                                  | 2020-11-04 16:40:27 | -    |       |
| 联单管理                                                                                                    |   | 2020110 | 3A00326804   | 149                                            | -                                | 有所                                     | 設定司        | 结果待确认 | 订单国                                     | 铁碘认                                  | 2020-11-03 12:41:54 | -    |       |
| 合同管理                                                                                                    | ~ | 2020110 | 3A00326805   | 14                                             | 100                              | 有限                                     | 設公司        | 结果待确认 | 订单键                                     | Stanij,                              | 2020-11-03 12:40:22 | -    |       |
| 地图管理                                                                                                    | ~ | 2020110 | 3A00326802   | 159                                            | in the second second             | 有限                                     | 設公司        | 结果待确认 | 订甲值                                     | 人間目                                  | 2020-11-03 10:13:04 | -    |       |
| 资金管理                                                                                                    | ~ | 2020102 | 1115970070   | 1                                              | -                                | 有限                                     | 松司         | 结果侍确认 | 订单信                                     | 息确认                                  | 2020-10-21 17:38:39 | -    |       |
| 信用管理                                                                                                    | ~ | 2020102 | 1115970042   | 8                                              | 100                              | 有所                                     | 設公司        | 结果待确认 | 订单位                                     | 息确认                                  | 2020-10-21 17:33:34 | -    |       |
| 处置企业列表                                                                                                    | ~ | 2020102 | 1115970016   | 9                                              | in the second                    | 有限                                     | 設定可        | 结果待确认 | 订单信                                     | 息确认                                  | 2020-10-21 17:25:06 | -    |       |
| 1 企业信息管理                                                                                                    | ~ | 2020102 | 1115970065   | 9                                              | and the second                   | 有限                                     | <b>股公司</b> | 结果待确认 | 订单信                                     | 思确认                                  | 2020-10-21 15:03:56 | -    |       |
| <ul> <li>订单信息确认</li> <li>订单签署</li> <li>联单管理</li> <li>合同管理</li> <li>地图管理</li> <li>地图管理</li> <li>资金管理</li> </ul> |   | 1.      | 7**)<br>7**) | 订单编<br>产废企业;<br>度企业联系人姓;<br>费企业联系人电;<br>合同开始日; | 5:<br>8:<br>8:<br>8:<br>8:<br>8: | —————————————————————————————————————— | 限责任公司      |       | 合 <br>处废;<br>处废企业联系,<br>处废企业联系,<br>合同结1 | 司名称:<br>企业名:<br>人姓名:<br>人电话:<br>束日期: |                     | 限公司  |       |
| ] 信用管理                                                                                                    |   |         |              | 117035364                                      | 1000                             | 补充条款X                                  |            |       |                                         |                                      |                     |      |       |
|                                                                                                    |   |         | 大类           | 小类编号                                           | 详细名称                             | 委托处置数量                                 | 数量单位       | 处置费用  | 处置费用备注                                  | 检测费用                                 | 检测报告                | 付款方  | 处置方   |
|                                                                                                    | Ý |         | HW02         | 271-001-02                                     | 测试                               | 2吨                                     | 1          | 11    | 5                                       | 21                                   | 65                  | 产废   | R-利用  |
| (K)                                                                                                    |   |         | HIM/1 2      | 365 101 13                                     | 101 RH 20 R*                     | 5±                                     | 2          | 21    | ん1回人15                                  | 121                                  |                     | 立中   | D #15 |
|                                                                                                    |   |         | HW13         | 200-101-13                                     | 14月8日、子山松…                       | 2Z                                     | 5          | 21    | XCIE0(12                                | 101                                  | 查看                  | Fig  | 内-木川  |
|                                                                                                    |   |         |              |                                                |                                  |                                        |            |       |                                         |                                      |                     |      | *6    |

(三)点击【订单信息确认】按钮,进入订单详情页面

如下图:

| 《登记管理<br>项目竞拍<br>智能分析<br>订单管理 | ~                                      |                                             |                                                                                                    |                      |             |                                         |                                     |                                         | Δ (      | 👱 ط                 |
|-------------------------------|----------------------------------------|---------------------------------------------|----------------------------------------------------------------------------------------------------|----------------------|-------------|-----------------------------------------|-------------------------------------|-----------------------------------------|----------|---------------------|
| 项目竞拍<br>智能分析<br>订单管理          |                                        | 首页 »产废计划登记                                  | > 创建订单 > 订单预                                                                                                    | 医约 » 订单信息确认          | K           |                                         |                                     |                                         |          |                     |
| 智能分析<br>订单管理                  | ~                                      | 订单信息确认                                      |                                                                                                    |                      |             |                                         |                                     |                                         |          |                     |
| 订单管理                          | ~                                      |                                             |                                                                                                    |                      |             |                                         |                                     |                                         |          |                     |
|                               | ~                                      | 企业名称:                                       |                                                                                                    |                      | 订单编号:       |                                         |                                     | 创建时间:                                   |          |                     |
| 创建订单                          |                                        | Q 查询                                        |                                                                                                    |                      |             |                                         |                                     |                                         |          |                     |
| 订单管理                          |                                        |                                             |                                                                                                    |                      |             |                                         |                                     |                                         |          |                     |
| 订单预签约                         |                                        | 订单编号                                        | 3                                                                                                    | 处废企业名                |             | 状态                                      | 操作                                  | 创建时间                                    | 签署时间     |                     |
| 危険信息投展                        |                                        | 20201105A0032680642                         |                                                                                                    |                      | 有限公司        | 结果待确认                                   | 订单信息确认                              | 2020-11-05 15:45:40                     | -        |                     |
| り中国急端の                        |                                        | 20201104A0032680700                         |                                                                                                    | inelant hime         | 有限公司        | 结果待确认                                   | 订单信息确认                              | 2020-11-04 16:40:27                     | -        |                     |
| 联单管理                          |                                        | 20201103A0032680449                         | 1                                                                                                    | Constant South State | 有限公司        | 结果待确认                                   | 订单信息确认                              | 2020-11-03 12:41:54                     | -        |                     |
| ] 合同管理                        | ~                                      | 20201103A0032680514                         | 1                                                                                                    |                      | 有限公司        | 结果待确认                                   | 订甲信息确认                              | 2020-11-03 12:40:22                     | -        |                     |
| 地図管理                          | ~                                      | 20201103A0032680259                         |                                                                                                    |                      | 有限公司        | 结果待确认                                   | 订单信息确认                              | 2020-11-03 10:13:04                     | -        |                     |
| ) 资金管理                        | ~                                      | 202010211159700701                          |                                                                                                    | Contract of the      | 有限公司        | 结果待确认                                   | 订单信息确认                              | 2020-10-21 17:38:39                     | -        |                     |
| ]信用管理                         | ~                                      | 202010211159700428                          | 1                                                                                                    |                      | 有限公司        | 结果待确认                                   | 订单信息确认                              | 2020-10-21 17:33:34                     | -        |                     |
| 处置企业列目                        | u ~                                    | 202010211159700169                          |                                                                                                    |                      | 有限公司        | 结果待确认                                   | 订单信息确认                              | 2020-10-21 17:25:06                     | i -      |                     |
| ) 企业信息管理                      | ± ~                                    | 202010211159700659                          | 1                                                                                                    |                      | 有限公司        | 结果待确认                                   | 订单信息确认                              | 2020-10-21 15:03:56                     | -        |                     |
| 产质                            | 订<br>产废<br>资企业联系<br>资企业联系<br>合同开<br>补充 | 单编号:<br>企业名:<br>人姓名:<br>人电话:<br>始日期:<br>条款: | (1999)(1997)(1997)<br>(1999)(1997)<br>(1997)<br>(199 | <b>艮责任公司</b>         |             | 合同<br>处废企<br>处废企业联系/<br>处废企业联系/<br>合同结束 | 9名称:<br>20业名:<br>此名:<br>电话:<br>取日期: | (1994)<br>1929 (1929) 有段<br>1929 (1929) | 公司       |                     |
|                               |                                        | 送佃夕税                                        | ▶ 补充条款X                                                                                                    | 数量单位                 | <b>孙罢费田</b> | <b>小翌费田荟</b> 注                          | 检测费田                                | 检测据生                                    | 付款方      |                     |
| 大迷                            | 小迷编号                                   |                                             | THAT HAVE                                                                                                    | 87-1-1-12            | ~ HAUD      | * HAUMIL                                | 121/0324(11)                        | I MILLING                               | 1324/J   | 小智3                 |
| 大类                            | 小类编号                                   | を見ていてい                                      |                                                                                                    |                      |             |                                         |                                     |                                         |          | 处置力                 |
| 大类<br>HW02                    | 小类编号<br>271-001-                       | 02 测试                                       | 2吨                                                                                                    | 1                    | 11          | 5                                       | 21                                  | 查看                                      | 产废       | <b>处置</b> )<br>R-利用 |
| 大类<br>HW02<br>HW13            | 小类编号<br>271-001-<br>265-101-           | 02         测试           13         树脂、乳胶    | 2吨<br>5支                                                                                                    | 1                    | 11<br>21    | 5<br>处理价15                              | 21<br>131                           | off<br>off                              | 产废<br>产废 | 处置)<br>R-利用<br>R-利用 |

(四)点击【重新检测】按钮,系统弹出"是否退回上 一步重新检测"提示框,如下图:

| 丁甲聚基約       1         ① 放柴信息检测       1         ① 丁甲信息输入       1         ① 丁甲信息输入       1         ① 丁甲信息输入       1         ① 丁甲信息输入       1         ① 丁甲信息输入       1         ① 丁甲信息输入       1         ① 丁甲信息输入       1         ① 打甲信息输入       1         ① 丁甲信息输入       1         ① 丁甲信息输入       1         ① 方面企业联系人姓名: | 订单管理     |   |        |                | -                    | an 2022 E- |      |       |               | 4            |        |     |
|----------------------------------------------------------------------------------------------------|----------|---|--------|----------------|----------------------|------------|------|-------|---------------|--------------|--------|-----|
| 6.放信息检测       1         · 订单信息输入       1         · 订单信息输入       · 订单编号: 130,500,520,000,740,240         · 订单信息       · 广度企业名:         · 广度企业名:       · 有限责任公司         · 收留管理       · · · · · · · · · · · · · · · · · · ·                                                                                              | 订单预签约    |   | 10 签   | 约              | 是否确认退回               | 回上一步重新检测?  |      |       |               |              |        |     |
| 订单信息端从       订单信号:130;502:52:000/1402:10         订单信号:130;502:52:000/1402:10       日本         定       小方室会         一       介度企业名:       有限责任公司         少 均衡管理       少度企业联系人姓名:       分度企业联系人姓名:         少 均衡管理       ////////////////////////////////////                                                             | 危废信息检测   |   | 1      | 5              |                      |            |      |       | -             |              |        |     |
| 订单签署         广度企业经:         有限责任公司         处度企业联系人姓名:         有限公司           文 合同管理                                                                                                    | 订单信息确认   |   | 1      | 订单编号: 1        | 3053023210047        | 40240      |      |       | 日間名称:         | -            |        |     |
| 联邦官理         · · · · · · · · · · · · · · · · · · ·                                                                                                    | 订单签署     |   | 1      | 宇府へ山々・         | in the second second | 右限実バハモ     | =    |       | 从应个山空·        |              | 「「右限八日 |     |
| 2) 合同管理       产度企业联系人姓名:                                                                                                    | 联单管理     |   |        | 10CIE 3E 1-1 - |                      | HARLA      | -0   |       | XLIQUE JETH - |              | HIRAD  |     |
| ● 地図管理                                                                                                    | 20合同管理   | ~ | 产废企业理  | 关系人姓名:         | - 200                |            |      | 处废企:  | 业联系人姓名:       |              |        |     |
| 资金管理       合同开始日期:       合同结束日期: 2020-09-20         请用管理       补充条款:         日       外充条款:         日       外充条款:         日       分置企业管理         委托处置数量       数量单位       处置奏用备注       检测报告       付款方       处置方式大类       处置方式大类       备注                                                                                | 🐑 地图管理   | ~ | 产废企业   | 关系人电话:         | a                    |            |      | 处废企:  | 业联系人电话:       | and mall-out |        |     |
| 6月前22          补充条款:                                                                                                    | ⑦ 资金管理   | ~ | 合同     | 同开始日期:         | 100 - Do - 10        |            |      | i     | 合同结束日期:       | 2020-09-20   |        |     |
| ■ <u> </u>                                                                                                    | - 信用管理   | ~ | ÷      | 卜充条款:          |                      |            |      |       |               |              |        |     |
| 委托处置数量 数量单位 处置费用 处置费用备注 检测费用 检测报告 付款方 处置方式大类 处置方式小类 备注                                                                                                    | ■ 处置企业管理 | ~ |        | 10             | *173                 | 充条款X       |      |       |               |              |        |     |
|                                                                                                    |          | ~ | 委托处置数量 | 数量单位           | 处置费用                 | 处置费用备注     | 检测费用 | 检测报告  | 付款方           | 处置方式大类       | 处置方式小类 | 备注  |
| <u> で 2 幅 1 1 1 5 2 1 <u> </u></u>                                                                                                    |          |   | 2吨     | 1              | 11                   | 5          | 21   | 15.00 | 产度            | R-利用         | R1-作为燃 | 2吨x |
| 5支 3 21 处理价15 131 百百 产废 R-利用 R1-作为燃 5支x                                                                                                    |          |   | 5支     | 3              | 21                   | 处理价15      | 131  | 查看    | 产度            | R-利用         | R1-作为燃 | 5支x |
|                                                                                                    |          |   | 4      |                |                      |            |      |       |               |              |        |     |

(五)点击【确认】后,该订单重新进入危废信息检测 环节,需要经营单位重新走危废信息检测流程。

(六)订单详情页面,点击【接受】,系统弹出"是否确 认检测结果"提示框如下图:

| Contract Contractor |   |      |            |                 | -           |        | -    |         |         |                       |      |      |
|---------------------|---|------|------------|-----------------|-------------|--------|------|---------|---------|-----------------------|------|------|
| 订单管理                |   |      | _0_        |                 | 2           |        |      | _       | 4       |                       |      |      |
| 订单预签约               | i |      | 签约         |                 |             |        |      |         |         |                       |      |      |
| 危废信息检测              | 1 |      | 5          |                 |             |        |      |         |         |                       |      |      |
| 订单信息确认              | 1 |      | 订单编        | 导: 13035625     | 21684746240 |        |      | 습       | 司名称:    | and the second second |      |      |
| 订单签署                |   |      | 产度个小       | 2.              | 右           | 良実に小司  |      | 外座      |         |                       | 右順八司 |      |
| 联单管理                |   |      | / IDCLEAR  | ц.              | HIP.        | RALLAN |      | AL1041  | EARSI - |                       | HRAN |      |
| ) 合同管理              | ~ | 产    | 废企业联系人姓    | 名:              |             |        |      | 处废企业联系, | 人姓名:    |                       |      |      |
| 地图管理                | ~ | ŕ    | 废企业联系人电    | 舌:              |             |        |      | 处废企业联系, | 人电话:    | -                     |      |      |
| ) 资金管理              | ~ |      | 合同开始日      | 明: ■ ■ ■        |             |        |      | 合同结     | 末日期:    | 1010                  |      |      |
| 信用管理                | ~ |      | 补充条款       |                 |             |        |      |         |         |                       |      |      |
| ] 处置企业管理            | ~ | _    |            | - concept ( con | 补充条款x1      |        |      |         |         |                       |      |      |
| 企业信息管理              | ~ | 大类   | 小类编号       | 详细名称            | 委托处置数量      | 数量单位   | 处置费用 | 处置费用备注  | 检测费用    | 检测报告                  | 付款方  | 处置方式 |
| <b>(</b>            |   | HW02 | 271-001-02 | 测试              | 2吨          | 1      | 15   | 5       | 15      | 查看                    | 产废   | R-利用 |
|                     |   | HW13 | 265-101-13 | 树脂、乳胶           | 5支          | 3      | 15   | 处理价15   | 13      | 查查                    | 产废   | R-利用 |
|                     |   |      |            |                 |             |        |      |         |         |                       |      |      |

| ← → C                    |   |      | 1000         | _            |                             |                 |      |         | -     |          |        | Sz ★ |
|--------------------------|---|------|--------------|--------------|-----------------------------|-----------------|------|---------|-------|----------|--------|------|
| 订单管理<br>订单预签约            |   | 1    | 包約           | ww<br>是전     | w.cerx.cn:8082<br>滴认检测结果?确i | · 显示<br>从后将进入合同 | 签署阶段 |         | 4     |          |        |      |
| 危废信息检测                   |   | .1   | 5            |              |                             |                 | -    | 定 取消    |       |          |        |      |
| 订单信息确认                   |   | 1    | 订单编          | ∃: 13035625. | 21084746240                 |                 |      | 白       | 可名称:  | an 101-1 |        |      |
| 订单签署                     |   | 1    | <b>产商</b> 心业 | z            |                             | 同毒何公司           |      | 小商      |       |          | 自限公司   |      |
| 联单管理                     |   |      | 1 locie in   |              | · · · · · ·                 | KIRTI IA FJ     |      | XLIKI   | LALH. |          | BIR AR |      |
| 21 合同管理                  | ~ | 产    | 废企业联系人姓      | S:           |                             |                 |      | 处废企业联系。 | 人姓名:  | 6        |        |      |
| • 地图管理                   | ~ | 72   | 废企业联系人电      | 舌:           |                             |                 |      | 处废企业联系。 | 人电话:  | -        |        |      |
| <ul> <li>资金管理</li> </ul> | ~ |      | 合同开始日        | 明:           |                             |                 |      | 合同结验    | 東日期:  | 101.71   |        |      |
| 信用管理                     | ~ |      | 补充条款         |              |                             |                 |      |         |       |          |        |      |
| ● 处置企业管理                 | ~ |      |              | 0909签订合      | 同, 补充条款X1                   |                 |      |         |       |          |        |      |
| —<br>— 企业信息管理            | ~ | 大类   | 小类编号         | 详细名称         | 委托处置数量                      | 数量单位            | 处置费用 | 处置费用备注  | 检测费用  | 检测报告     | 付款方    | 处置方式 |
| ۲                        |   | HW02 | 271-001-02   | 测试           | 2吨                          | 1               | 15   | 5       | 15    | 查看       | 产废     | R-利用 |
|                          |   | HW13 | 265-101-13   | 树脂、乳胶        | 5支                          | 3               | 15   | 处理价15   | 13    | 查看       | 产废     | R-利用 |
|                          |   | 4    |              |              |                             | 1               |      |         |       |          |        | •    |
|                          |   |      |              |              |                             |                 |      |         |       |          | _      |      |
|                          |   |      |              |              |                             |                 |      |         | L     | 接受 里新桧   | 则 取消订单 | 关闭   |

(七)点击【确定】,则该订单进入订单签署环节。

### 四、订单签署

(一)产废企业用户登录系统后,点击【订单管理】-【订单签署】菜单,打开页面如下图:

| 🛞 XIII. (GAMARAN STAL) |     | managements of      |                                                                                                    |     |               |                     | ር 🖉 🗘 |
|------------------------|-----|---------------------|----------------------------------------------------------------------------------------------------|-----|---------------|---------------------|-------|
| 2 2:08 · ·             | ~   | 首页 » 产跟计划登记 » 创建订单  | · > 订单预签约 > 订单信息确认 > 订单签署                                                                                                    |     |               |                     |       |
| 项目竞拍                   | ~   | 订单待签署               |                                                                                                    |     |               |                     |       |
| 4 智能分析                 | ~   | 0+10±6              |                                                                                                    |     |               |                     |       |
| 订单管理                   | ~   | 企业名称:               | 订单编号:                                                                                                    |     |               | 创建时间:               |       |
| 创建订单                   |     | Q 會商                |                                                                                                    |     |               |                     |       |
| 订单管理                   |     |                     |                                                                                                    |     |               |                     |       |
| 订单预签约                  |     | 订单编号                | 处康企业名                                                                                                    | 状态  | 操作            | 创建时间                | 签署时间  |
| 危度信息检测                 |     | 20201104A0032680735 | and the second second second                                                                                                    | 待签约 | 1998          | 2020-11-04 11:25:41 | -     |
| 订单信息确认                 |     | 20201029A0032680768 | And the second second s | 待签约 | 35 <b>3</b> 5 | 2020-10-29 14:47:34 | -     |
| 订单签署                   |     | 20201028A0032680017 | And the second second second                                                                                                    | 待签约 | 2013          | 2020-10-28 09:32:29 | -     |
| 駅平管理                   |     | 202010221159700883  | provide and specific                                                                                                    | 待签约 | 2578          | 2020-10-22 13:26:04 |       |
|                        | ~   | 1318029649104084992 | Second Children (1997)                                                                                                    | 待签约 | 部署            | 2020-10-19 11:22:10 |       |
|                        | × . | 1317026200581316608 | and the second second                                                                                                    | 待签约 | 後晋            | 2020-10-16 16:54:50 |       |
|                        | × . | 1316751150049402880 | provide and specific                                                                                                    | 待签约 | 兹晋            | 2020-10-15 22:41:52 | -     |
|                        | Ť   | 1316706493848363008 | Including and a                                                                                                    | 待签约 | 法等            | 2020-10-15 19:44:26 | -     |
|                        | ~   | 1316701123222446080 | Statement and Article                                                                                                    | 待签约 | 後書            | 2020-10-15 19:23:05 |       |

(二)点击【订单编号】,可以查看订单详情。

| 🚷 KURGIGIKAK             | 25940 ii           |                                         | 10 C 10      |                                                                                                    |                                                                                                    |         |                                         |                     | ۵    | ර 🚨  |
|--------------------------|--------------------|-----------------------------------------|--------------|----------------------------------------------------------------------------------------------------|----------------------------------------------------------------------------------------------------|---------|-----------------------------------------|---------------------|------|------|
| 2855 N                   | ~ 首页               | · ○ 一 一 一 一 一 一 一 一 一 一 一 一 一 一 一 一 一 一 | ≥ 创建订单 → 订单形 | 医约 »订单信息承认                                                                                                    | 人 »订单签署                                                                                                    |         |                                         |                     |      |      |
| 🔳 项目竞拍                   | × iT               | 单待签署                                    |              |                                                                                                    |                                                                                                    |         |                                         |                     |      |      |
| 👍 智能分析                   | ~                  | + 19 AL II                              |              |                                                                                                    |                                                                                                    |         |                                         |                     |      |      |
| 🖹 订单管理                   | ^                  | 企业名称:                                   |              |                                                                                                    | 订单编号:                                                                                                    |         |                                         | 创建时间:               |      |      |
| 创建订单                     | 9                  | 童间                                      |              |                                                                                                    |                                                                                                    |         |                                         |                     |      |      |
| - 订单管理                   |                    |                                         |              |                                                                                                    |                                                                                                    |         |                                         |                     |      |      |
| 订单预签约                    | 174                | 自编号                                     | _            | 处废企业名                                                                                                    |                                                                                                    | 状态      | 操作                                      | 创建时间                | 签署时间 |      |
| 「ただ信息機会」                 | 202                | 01104A0032680735                        |              | the state of the state of the s | and a second                                                                                                    | 待签约     | <b>然</b> 智                              | 2020-11-04 11:25:41 | -    |      |
| 1)中国名称                   | 202                | 01029A0032680768                        |              |                                                                                                    | -                                                                                                    | 待签约     | (新田)                                    | 2020-10-29 14:47:34 | -    |      |
| 5 年並8                    | 202                | 01028A0032680017                        | i            | Contraction of the local division of the local division of the loc | all all all all all all all all all all                                                                                                    | 待签约     | 2017年                                   | 2020-10-28 09:32:29 | -    |      |
| (2) 合同管理                 | < 202              | 010221159700883                         |              | Contract of the local distribution of the local distribution of the lo | and a second                                                                                                    | 待签约     | <b>弦</b> 響                              | 2020-10-22 13:26:04 | -    |      |
| <ul> <li>地図管理</li> </ul> | v 131              | 8029649104084992                        |              | ineque (inige-                                                                                                    | -                                                                                                    | 待签约     | 當習                                      | 2020-10-19 11:22:10 | -    |      |
| -<br>() 资金管理             | v <sup>131</sup>   | 7026200581316608                        | 1            |                                                                                                    | all all all all all all all all all all                                                                                                    | 待签约     | 後晋                                      | 2020-10-16 16:54:50 | 50   |      |
| ■ 信用管理                   | v <sup>131</sup>   | 6751150049402880                        |              | Contract in the second                                                                                                    | 1000                                                                                                    | 待签约     | 8539                                    | 2020-10-15 22:41:52 | -    |      |
|                          | 表 🗸 131            | 6706493848363008                        |              | the state of the second                                                                                                    | 19                                                                                                    | 待签约     | 运理 (                                    | 2020-10-15 19:44:26 | -    |      |
| - 企业信息管                  | e v <sup>131</sup> | 6701123222446080                        |              |                                                                                                    | and the second second se | 待签约     | 後晋                                      | 2020-10-15 19:23:05 | -    |      |
|                          | 1<br>签约<br>5       |                                         | 2            |                                                                                                    | 3                                                                                                    |         | -0-                                     |                     |      |      |
|                          | 订单编                | 亏: 130356252                            | 1084/46240   |                                                                                                    |                                                                                                    | 司台      | 四百称:                                    |                     |      |      |
|                          | 产废企业               | 名:                                      | 有阳           | 表任公司                                                                                                    |                                                                                                    | 处废金     | 全业名:                                    | 有限                  | 公司   |      |
| 产质                       | 度企业联系人姓            | 名:                                      |              |                                                                                                    |                                                                                                    | 处废企业联系人 | (姓名:                                    |                     |      |      |
| 产质                       | 设企业联系人电            | 话:                                      |              |                                                                                                    |                                                                                                    | 处废企业联系人 | 电话:                                     |                     |      |      |
|                          | 合同开始日              | 期: 2020-09-11                           |              |                                                                                                    |                                                                                                    | 合同结束    | (1) (1) (1) (1) (1) (1) (1) (1) (1) (1) | 9-21                |      |      |
|                          | 补充条款               | 条款:<br>补充条款x1                           |              |                                                                                                    |                                                                                                    |         |                                         |                     |      |      |
| 大类                       | 小类编号               | 详细名称                                    | 委托处置数量       | 数量单位                                                                                                    | 处置费用                                                                                                    | 处置费用备注  | 检测费用                                    | 检测报告                | 付款方  | 处置方式 |
| HW02                     | 271-001-02         | 测试                                      | 2吨           | 1                                                                                                    | 15                                                                                                    | 5       | 15                                      | 查看                  | 产废   | R-利用 |
| HW13                     | 265-101-13         | 树脂、乳胶                                   | 5支           | 3                                                                                                    | 15                                                                                                    | 处理价15   | 13                                      | 茜                   | 产废   | R-利用 |

# (三)点击【签署】,打开页面如下图:

| 📯 XIIIGGAMASSPO |   | -                   |                                                                                                    |     |              |                     | ۵ ¢  | 2 |
|-----------------|---|---------------------|----------------------------------------------------------------------------------------------------|-----|--------------|---------------------|------|---|
| 27 登记管理         | ~ | 首页 > 产度计划登记 > 创建订单  | »订单预签约 »订单信息确认 »订单签署                                                                                                    |     |              |                     |      |   |
| ■ 项目竞拍          | * | 订单待签署               |                                                                                                    |     |              |                     |      |   |
| 👍 智能分析          | * | (3-+-15-22-EI       |                                                                                                    |     |              |                     |      |   |
| 🗅 订单管理          | ^ | 企业名称:               | 订单编号:                                                                                                    |     |              | 创建时间:               |      |   |
| 创建订单            |   | Q 查询                |                                                                                                    |     |              |                     |      |   |
| 订单管理            |   |                     |                                                                                                    |     |              |                     |      |   |
| 订单预签约           |   | 订单编号                | 处废企业名                                                                                                    | 状态  | 操作           | 创建时间                | 签署时间 |   |
| 危度信息检测          |   | 20201104A0032680735 | States and States                                                                                                    | 待签约 | 2522<br>2522 | 2020-11-04 11:25:41 | -    |   |
| 订单信息确认          |   | 20201029A0032680768 | And the second second second                                                                                                    | 待签约 | 35W          | 2020-10-29 14:47:34 | -    |   |
| 订单签署            | _ | 20201028A0032680017 | And provide the second                                                                                                    | 待签约 | 後署           | 2020-10-28 09:32:29 | -    |   |
| 联甲管理            |   | 202010221159700883  | States and States                                                                                                    | 待签约 | 35 <b>8</b>  | 2020-10-22 13:26:04 | -    |   |
|                 | * | 1318029649104084992 | and the second second second                                                                                                    | 待签约 | 35B          | 2020-10-19 11:22:10 | -    |   |
|                 | * | 1317026200581316608 | Station (Statement)                                                                                                    | 待签约 | <b>3</b> 3   | 2020-10-16 16:54:50 | 170  |   |
|                 | ~ | 1316751150049402880 | COMPANY AND INCOME.                                                                                                    | 待签约 | 2538         | 2020-10-15 22:41:52 | -    |   |
|                 | × | 1316706493848363008 | And and a second second | 待签约 | <b>33</b>    | 2020-10-15 19:44:26 | -    |   |
|                 | × | 1316701123222446080 | and the second second s | 待签约 | 法罪           | 2020-10-15 19:23:05 | -    |   |

|      | 下单             |       | 订单确认   |       | 检测         |        | 检测结果确认 |      |      |      |  |
|------|----------------|-------|--------|-------|------------|--------|--------|------|------|------|--|
|      | <b>1</b><br>签约 |       | 2      |       | 3          |        | 4      |      |      |      |  |
|      | 5              |       |        |       |            |        |        |      |      |      |  |
|      | 订单编号           | 를:    |        |       |            | 合同     | 同名称:   |      |      |      |  |
|      | 产废企业           | ä:    | 有邓     | 限责任公司 |            | 处废企    | 企业名:   | -    | 有限公司 |      |  |
| 产质   | 度企业联系人姓任       | 점:    |        |       | 处废企业联系人姓名: |        |        |      |      |      |  |
| 产店   | 废企业联系人电话       | 舌:    |        |       | 处废企业联系人电话: |        |        |      |      |      |  |
|      | 合同开始日期         | 明:    |        |       |            | 合同结束   | 束日期:   |      |      |      |  |
|      | 补充条款:          |       |        |       |            |        |        |      |      |      |  |
|      |                |       | 补充条款x1 |       |            |        |        |      |      |      |  |
| 大类   | 小类编号           | 详细名称  | 委托处置数量 | 数量单位  | 处置费用       | 处置费用备注 | 检测费用   | 检测报告 | 付款方  | 处置方式 |  |
| HW02 | 271-001-02     | 测试    | 2吨     | 1     | 15         | 5      | 15     | 查看   | 产废   | R-利用 |  |
| HW13 | 265-101-13     | 树脂、乳胶 | 5支     | 3     | 15         | 处理价15  | 13     | 查看   | 产废   | R-利用 |  |
| 4    |                |       |        |       |            |        |        |      |      | F    |  |
|      |                |       |        |       |            |        |        |      | 签署合同 | 关闭   |  |

(四)点击【签署合同】按钮,页面跳转到合同列表页面,如下图:

| 🔁 x III     | NUMBER OF T | 18 | Berger Charles   |              |      |          |                     |              | ወ       | 1 |
|-------------|-------------|----|------------------|--------------|------|----------|---------------------|--------------|---------|---|
| <b>C</b> 🖽  | 2管理         | ~  | 首页 》订单签署         |              |      |          |                     |              |         |   |
| <b>1</b> 80 | 色推荐         | ~  | 合同列表             |              |      |          |                     |              |         |   |
| 🗎 i 114     | 的管理         | ^  | HIJJJK           |              |      |          |                     |              |         |   |
| ense        | 订单          |    | 产废企业:            | 处康企业         | 2:   | 订单编号:    | 1303562521684746240 | 合同状态: 全部     | ~       |   |
| 订单          | 管理          |    | Q BH TH          |              |      |          |                     |              |         |   |
| 订单          | 预签约         |    | 订册绘品             | 文庫企业         | 訪座企业 | 人口好木     | Allabratica         | 发展时间         | 100-04- |   |
| 危废          | 信息检测        |    | 1303562521684746 | 7 INCLESSE # | 有限   | 结实约      | 2020-09-09          | 77.14110.163 | 2011-   |   |
| 订单          | 信息确认        |    | 1303302321004140 | · · · ·      |      | 10.322>3 | 2020 05 05          |              | 299 Eff |   |
| 1月里         | 公背<br>(5)35 |    |                  |              |      |          |                     |              |         |   |
| an ⇔≣       | 16柱         |    |                  |              |      |          |                     |              |         |   |
| а ња        |             | ~  |                  |              |      |          |                     |              |         |   |
| ດ<br>1 224  |             |    |                  |              |      |          |                     |              |         |   |
|             |             |    |                  |              |      |          |                     |              |         |   |
|             |             | Ť  |                  |              |      |          |                     |              |         |   |
| 圓 处理        |             | ×. |                  |              |      |          |                     |              |         |   |

(五)点击【签约】,系统弹出"确定要签约吗"提示框。

| 0 | 3 深圳危险废物交易平台 | 3 | Berry Charles    | -    | -     |                      |       |                     |              |    |         | ወ | 2 |
|---|--------------|---|------------------|------|-------|----------------------|-------|---------------------|--------------|----|---------|---|---|
| Ø | 登记管理         |   | 首页 »订单签署         |      |       |                      |       |                     |              |    |         |   |   |
| - | 智能推荐         |   | 合同列表             |      |       |                      |       |                     |              |    |         |   |   |
| - | 订单管理         |   | <u>HI37324</u>   |      |       |                      |       |                     |              |    |         |   |   |
|   | 创建订单         |   | 产废企业:            |      |       |                      | 订单编号: | 1303562521684746240 | 合同状态:        | 全部 |         | ~ |   |
| - | 订单管理         |   |                  |      |       |                      |       |                     |              |    |         |   |   |
| - | 订单预签约        |   | TAND             |      |       | Note A.R.            | AGUPT | All Andrew T        | 40 90 0 40 T |    | 100 00- |   |   |
| 1 | 危废信息检测       |   | 以東端号             | 产废企业 |       | 处暖企业                 | 台间状态  | 创建即问                | 签查时间         |    | 操作      |   |   |
|   | 订单信息确认       |   | 1303562521684746 | 深圳市  | 支术有   | <b>建一种新闻的</b> 。他们有限… | 待签约   | 2020-09-09          |              |    | 整約 上橋   | 2 |   |
| - | 订单签署         |   |                  |      | 确定要签约 | 5                    |       |                     | ×            |    |         |   |   |
|   | 联单管理         |   |                  |      |       |                      |       |                     | _            |    |         |   |   |
| æ | 合同管理         |   |                  |      |       |                      |       | 取消                  | 确认           |    |         |   |   |
| e | 地图管理         |   |                  | , L  |       |                      |       |                     | _            |    |         |   |   |
| 0 | 资金管理         |   |                  |      |       |                      |       |                     |              |    |         |   |   |
|   | 信用管理         |   |                  |      |       |                      |       |                     |              |    |         |   |   |
|   | 处置企业管理       |   |                  |      |       |                      |       |                     |              |    |         |   |   |

### (六)点击【确认】按钮,页面弹出模板列表选择页面。

| 🚷 mulanan eser | 模板列表                |            |           |          | ×  | C | 2 |
|----------------|---------------------|------------|-----------|----------|----|---|---|
| ☞ 登记管理         | 模板类型: 全部            | > 模板属性: 全部 | ✓ Q 查询 里提 |          |    |   |   |
| ▲ 智能推荐         | 模板id                | 模板名称       | 模板类型      | 操作       |    |   |   |
| 1 订单管理         | 2735423496655618467 | html标准模板   | HTML_FORM | 远辉 下载 预览 |    | ~ |   |
| 一创建订单          | 2731451045867716697 | html测试模板   | HTML_FORM | 选择 下载 预愿 |    |   |   |
| - 订单预签约        |                     |            |           |          |    |   |   |
| - 危废信息检测       |                     |            |           |          |    |   |   |
| 一订单信息确认        |                     |            |           |          | 关闭 |   |   |
| 一订单签署          |                     |            |           |          |    |   |   |
| 联单管理           |                     |            |           |          |    |   |   |
| [4] 台向管理       | ×                   |            |           |          |    |   |   |
| 日本国産理          | v l                 |            |           |          |    |   |   |

(七)点击【下载】,可下载合同,点击【预览】可预览 合同模板。合同模板预览页面如下图:

html标准模板

|                                        |                                                 | 合同                                         | 司编号:                               |                                           |                                  |                                  |  |
|----------------------------------------|-------------------------------------------------|--------------------------------------------|------------------------------------|-------------------------------------------|----------------------------------|----------------------------------|--|
| 甲方:                                    |                                                 | -                                          | 乙方:                                |                                           |                                  |                                  |  |
| 法定代表人                                  | :                                               |                                            | 法定代表                               | ٨:                                        |                                  |                                  |  |
| 地址:                                    |                                                 |                                            | 地址:                                |                                           |                                  |                                  |  |
| 联系人:                                   |                                                 |                                            | 联系人                                | :                                         |                                  |                                  |  |
| 联系电话:                                  |                                                 |                                            | 联系电话                               | §:                                        |                                  |                                  |  |
| *1 *2010/111 244                       | 1031/ - T-1-36 (M.1) /14                        | HANGES MARES                               | -7.71L/ A21E                       | -L-D3-T-TEVELTING                         | (A) . 1 3 (A) (A) / 3            | ACTENT AT 12:36-12-14            |  |
| 移,乙方是<br>清晰了解甲<br>的工业危险<br>一、废物处       | 从事工业危险废物<br>方所委托处理危险<br>废物,为确保双方<br>置内容         | 处理的专业机构,<br>废物的特性,具备<br>利益,维护正常合           | 依法取得了环<br>处理甲方所委<br>作,特签订如         | 境保护政主管部<br>托危险废物的能<br>下合同。                | 门颁发《危险废<br>力,受甲方委托               | 物经费许可证》并忆<br>,负责处理甲方生产           |  |
| 移,乙方是<br>清晰了解甲<br>的工业危险<br>一、废物处<br>序号 | 从事工业危险废物<br>方所委托处理危险<br>废物,为确保双方<br>置内容<br>详细名称 | 处理的专业机构,<br>废物的特性,具备<br>利益,维护正常合<br>委托处置数量 | 依法取得了环<br>处理甲方所委<br>作,特签订如<br>数量单位 | 境保护政主管部<br>托危险废物的能<br>下合同。<br><b>处置费用</b> | 门颁发《危险废<br>力,受甲方委托<br><b>付款方</b> | 物经费许可证》并忆<br>,负责处理甲方生产<br>处置费用备注 |  |

(八)点击【选择】按钮,页面弹出"确定用此模板生成合同"提示框,如下图:

| anna an tao | 模板列表                |              |             |           | × 0 2 |
|-------------|---------------------|--------------|-------------|-----------|-------|
| a wena      | 御知来堂: 全型            | * @KE121: 25 | - Q. RH 105 |           |       |
| A Lines     | 616Gd               | 根板名称         | 666.7.17    | 展行        |       |
| Maca        | 2735423496655618467 | htmlf的集構图    | HTML_FORM   | 85 F8 85  |       |
| OWER        | 2731451045867716697 | html的试模型     | HTML_FORM   | 04 TE ST. |       |
| 0.000       |                     |              |             |           |       |
| 市民自動地港      |                     |              |             |           | 100   |
| CHRENN      |                     |              |             |           | 10.22 |
| (7))) 三百    |                     |              |             |           |       |
| Ser.S.      |                     |              |             |           |       |
| 2 山田業連      | ~                   |              |             |           |       |
| 9 stre      | 1                   |              |             |           |       |

| 模板列表           |       |       |          |          |          |              | ×  |
|----------------|-------|-------|----------|----------|----------|--------------|----|
| 模板类型:          | 全部    | ~     | 模板属性: 全部 | ▼ Q 蓟 15 |          |              |    |
| 模板id           |       | 描版名称  |          | 档后米型     | to<br>to | 2 <i>4</i> = |    |
| 27354234966556 | 18467 | 确定用此模 | 反生成合同吗   |          | ×        | 择下载一预览       |    |
| 27314510458677 | 16697 |       |          |          | 取消 确认    | 择下载预造        |    |
|                |       |       |          |          |          |              | 关闭 |

## (九)点击【确认】,系统跳转到电子合同签署平台页面。

| × 🖉 电子台同签<br>→ C      | <b>署平台 X</b>                          | +<br>n mai n iy n                                                                                                    |                     |                 |               |              |                                                                                                    |         | - • ×                                                                                                    |
|-----------------------|---------------------------------------|----------------------------------------------------------------------------------------------------|---------------------|-----------------|---------------|--------------|----------------------------------------------------------------------------------------------------|---------|----------------------------------------------------------------------------------------------------|
| 〈 返回                  | 1                                     |                                                                                                    |                     |                 |               | 소            | 下載 │ ≔ 签署详                                                                                                    | 晴 」 コ i | 昆回 完成签署                                                                                                    |
| 企业盖章 ②                |                                       |                                                                                                    |                     |                 |               |              |                                                                                                    |         | 文件列表<br>合词x1                                                                                                    |
| 搜索印音名称                |                                       |                                                                                                    | 合同x1                |                 |               |              |                                                                                                    |         |                                                                                                    |
|                       |                                       |                                                                                                    | 合                   | 司编号130356       | 252168474624  | 0            |                                                                                                    |         | A descent and the set of a set of a set of |
|                       | 甲方:深圳                                 | ф                                                                                                    | 專有限责性公司             |                 | 乙方:           |              | 有限公司                                                                                                    |         |                                                                                                    |
|                       | 法定代表人                                 |                                                                                                    | Contraction of the  | 法定代表            | A:            |              | and a second second sec |         | NAME<br>- CARGE OF ALL ALL ALL ALL ALL ALL ALL ALL ALL AL                                                                                                    |
| (* )                  | 地址:                                   | 深圳市龙岗区                                                                                                    |                     |                 |               |              | 地址:                                                                                                    |         | <ul> <li>Construction and Applications of Colored<br/>States (Second States)</li> <li>Construction (Second States) (Second States)<br/>- Second States (Second States) (Second States)<br/>- Second States (Second States) (Second States)<br/>- Second States (Second States) (Second States)<br/>- Second States (Second States) (Second States) (Second States)<br/>- Second States (Second States) (Second States) (Second States)<br/>- Second States) (Second States) (Second States) (Second States)<br/>- Second States) (Second States) (Second States) (Second States)<br/>- Second States) (Second States) (Second Sta</li></ul>                              |
|                       |                                       | and the second second s |                     | -               | Sec. and Sec. |              |                                                                                                    |         | #2页                                                                                                    |
| 企业公會                  | 联条人:                                  |                                                                                                    |                     | 联条人             | -             |              |                                                                                                    |         |                                                                                                    |
| Adventida del relativ | 联系电话:                                 |                                                                                                    | (7) 4 5 4 5 (1 + 1) | 联系电话            | 5:            |              |                                                                                                    |         |                                                                                                    |
| 2020                  | 根据《中                                  | 华人氏共和国坏境                                                                                                    | 保护法》、《中:            | 平人氏共和国国         | 目体发初汚染が明      | 「観冶法》和《」     | 朱首回体废物污染                                                                                                    |         |                                                                                                    |
| 2020.                 | 环境防滞余                                 | 列》等环境休护法的                                                                                                    | 「「大死り死にと、           | 中方住广过性          | 中的工业泡程度       | 彻,个可随急乃      | 来伊瓜、开直或有称                                                                                                    |         |                                                                                                    |
|                       | 物, 乙万定<br>法账了初用:                      | 大手工业危险废物来                                                                                                    | E)运行为专业分析时,         | 10/2411年」 5     | 現体扩成土自部       | 1 一川人 1 一日四月 | 1初经货件可证》并12                                                                                                    |         |                                                                                                    |
|                       | ····································· | 前端 书路保留士手                                                                                                    | 134 统协工学会           | 化 特效计加          | 元合同           | 刀,支中万安九      | ,贝贝定理中方主广                                                                                                    | T       |                                                                                                    |
|                       | - 座物体                                 | 蜀山穷                                                                                                    | Jm, 507-12-16-0     | (IF) 1932 (J 34 | 1. 0 1610     |              |                                                                                                    | 1       |                                                                                                    |
|                       | 席号                                    | 详细名称                                                                                                    | 委托外置数量              | 教量单位            | <b>处置费用</b>   | 付款方          | <b>处置费用备注</b>                                                                                                    |         |                                                                                                    |
|                       | 1                                     | 测试                                                                                                    | 2                   | pti             | 15            | 产度           | 5                                                                                                    |         |                                                                                                    |
|                       | -                                     |                                                                                                    | -                   |                 | 10            | , vot        |                                                                                                    |         |                                                                                                    |
| 110                   |                                       | 树脂、孔胶寺                                                                                                    | -                   | +               |               | المتعا       | 1 (2                                                                                                    |         | - 100% +                                                                                                    |

# (十)将页面拖动到合同签名栏,将左侧盖章拖拽到签 名栏处,如下图:

|            | 清当批次款项。                          |                                                                                                    |               | 文件列表                       |
|------------|----------------------------------|----------------------------------------------------------------------------------------------------|---------------|----------------------------|
|            | 乙方账户信息如下。                        |                                                                                                    |               |                            |
| En mé O    | 户名:                              |                                                                                                    |               |                            |
| 抽屉的中午后     | 开户行                              |                                                                                                    |               | -                          |
| 现在印度合领     | 账号:                              |                                                                                                    |               | A CONTRACTOR OF A          |
|            | 五、合同有效期                          |                                                                                                    |               | Construction of the second |
| (物林用提来)    | 本合同有效期限为2020年09月11日              | 至 2020年09月21日                                                                                                    |               |                            |
|            | 六、本合同有其他未尽事宜,可由双方<br>[           | 协商解决。                                                                                                    |               |                            |
|            | 七、在本合同期限内若出现合作上的冲势               | 突,甲乙双方本着互利的原则协商解决,若协                                                                                                    | 商不成,则甲乙双方均有权向 | Transfer Advances          |
|            | 甲方所在地人民法院提起诉讼                    |                                                                                                    |               |                            |
| 企业公章       | 八、本合同壹式份,甲方持份                    | ,乙方持份,另份交环境保护有关                                                                                                    | 部门备案,本合同经双方授权 |                            |
|            | 代表签字并加盖公章后生效。                    |                                                                                                    |               |                            |
| 2020.09.09 | 甲方(章):深圳市                        | 有限责任公司 乙方(章):                                                                                                    | 有限公司          |                            |
| 4          | 单位地址:                            | AND DESCRIPTION OF A DESCRIPTION OF A DE | 单位地址:         | 1                          |
|            | Address in the local division in |                                                                                                    | -             |                            |
|            | 授权代表:                            | 授权代表:                                                                                                    |               |                            |
|            | 电话:                              | 电话:1                                                                                                    | 1             |                            |
|            | 签订日期: 2020年09月09日                | 签订日期: 2020年09月09日                                                                                                    |               |                            |

|            | 清当批次款项。                                                                                                    |     | 文件利率                                                                                                    |
|------------|----------------------------------------------------------------------------------------------------|-----|----------------------------------------------------------------------------------------------------|
|            | 乙方账户信息如下。                                                                                                    | _   | X17794X                                                                                                    |
| を水業章 ③     | 户名: 2011                                                                                                    |     | 수 <b>영</b> ~                                                                                                    |
|            | 开户行                                                                                                    |     |                                                                                                    |
| 搜索印章名称     | 账号:                                                                                                    |     | A second second  |
|            | 五、合同有效期                                                                                                    |     | An office of the second second |
| A NEW A    | 本合同有效期限为2020年09月11日 至 2020年09月21日                                                                                                    |     |                                                                                                    |
|            | 六、本合同有其他未尽事宜,可由双方协商解决。                                                                                                    |     | Allen an allen an all |
|            | 七、在本合同期限内若出现合作上的冲突,甲乙双方本着互利的原则协商解决,若协商不成,则甲乙双方均有权向                                                                                                    |     | All and a second second |
|            | 甲方所在地人民法院提起诉讼                                                                                                    |     | -                                                                                                    |
| 企业公章       | 八、本合同壹式份,甲方持份,乙方持份,另份交环境保护有关部门备案,本合同经双方授权                                                                                                    |     |                                                                                                    |
|            | 代表签字并加盖公章后生效。                                                                                                    |     |                                                                                                    |
| 2020.09.09 | <del>甲方( <sub>应用制体文化多可 而</sub> 和 和 和 和 工 工 工 工 工 工 工 工 工 工 工 工 工 工 工 </del>                                                                                                    |     |                                                                                                    |
| 4          | 单位地址:                                                                                                    | ~ 1 |                                                                                                    |
|            | and a state of the state of the | -   |                                                                                                    |
|            | 授权代表:                                                                                                    |     |                                                                                                    |
|            | 电话: 1 电话: 1                                                                                                    | 4   |                                                                                                    |
|            | 签订日期 签订日期: 2020年09月09日                                                                                                    |     |                                                                                                    |

(十一)点击【完成签署】按钮,系统弹出"是否确认 签署该文件"提示框,如下图:

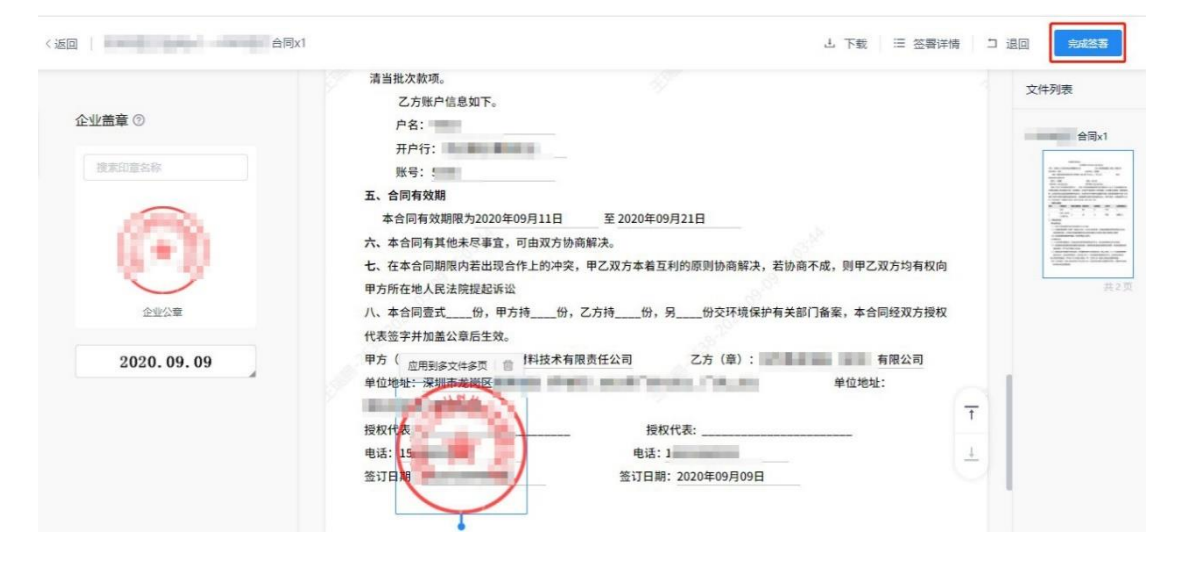

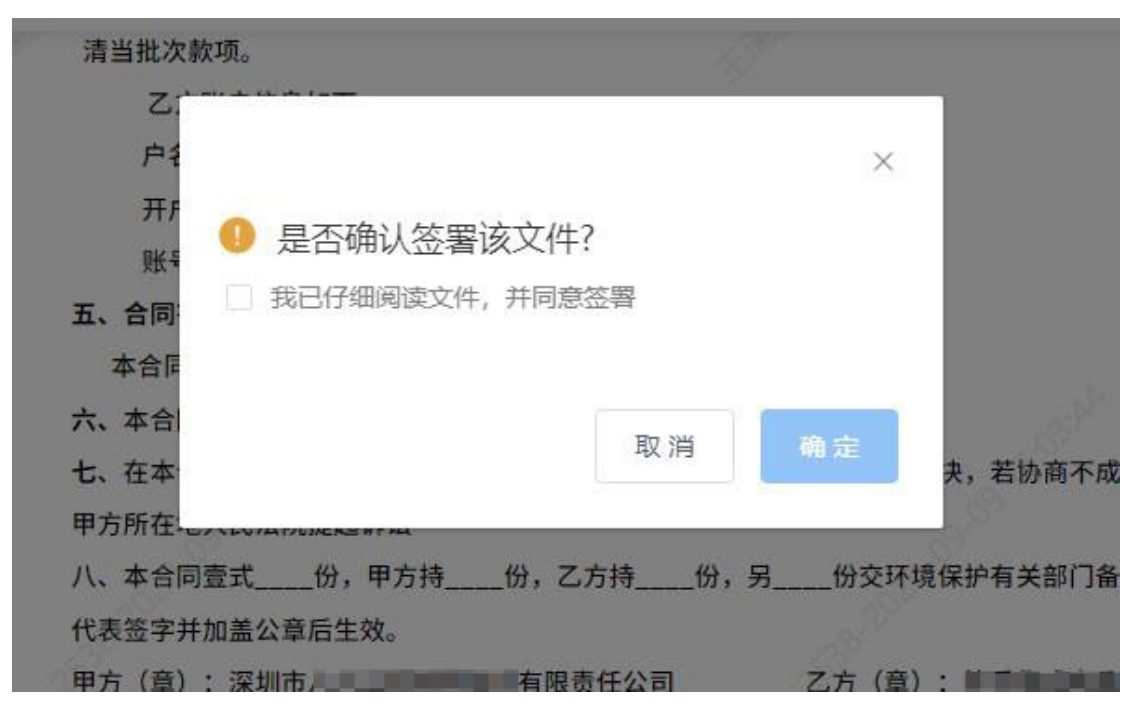

(十二)勾选"我已仔细阅读文件,并同意签署",点击 【确定】,系统弹出"签署密码签署"框如下:

| 1 | 清当批次款项。<br>2<br>戸1<br>开f<br>账f<br>五、合同<br>本合同<br>て、本合<br>七、在本<br>甲方所在                | ×<br>该文件?<br>, 并同意签署<br>取消 <b>确</b> 定 <sub>表</sub> , 若拔 | <b>办商不成,则甲乙双方均有权向</b>                | 文件列表<br>台間x1 |
|---|--------------------------------------------------------------------------------------|---------------------------------------------------------|--------------------------------------|--------------|
|   | 八、本合同壹式份,甲方持<br>代表签字并加盖公章后生效。<br>甲方(章): 深圳市<br>单位地址: 深圳本<br>授权代表:<br>电话: 15<br>签订日中: |                                                         | 注部门备案,本合同经双方授权<br>有限公司<br>单位地址:<br>丁 |              |

| ſ             | 签署密码  | <br>签署               | ×     |
|---------------|-------|----------------------|-------|
| <b>*</b><br>本 | *签署密码 | 请输入签署密码<br>通过短信验证签署> | 忘记密码? |
| 7<br>方 F<br>2 |       |                      | 完成签署  |

(十三)输入签署密码,点击【完成签署】,系统提示签署成功并跳转至个人签字页面如下图:

|                 |         |                                                                                                    |           |           |                                           |                      |           |          | 文件列表                                       |
|-----------------|---------|----------------------------------------------------------------------------------------------------|-----------|-----------|-------------------------------------------|----------------------|-----------|----------|--------------------------------------------|
| 人签字 ②           |         |                                                                                                    |           |           |                                           |                      |           |          | 1.000                                      |
|                 |         | 10                                                                                                    | 合同x1      |           |                                           |                      |           |          |                                            |
| 默认              |         |                                                                                                    | 合「        | 同编号130356 | 252168474624                              | D                    |           |          | 1.0000000<br>00000000000000000000000000000 |
| 3.5.8.7034      | 甲方:深圳   | 市                                                                                                    | 有限责任公司    |           | 乙方:                                       |                      | 有限公司      |          |                                            |
| a second second | 法定代表人:  | 100                                                                                                    |           | 法定代表      | 人:                                        |                      |           |          |                                            |
|                 | 地址:     | 深圳市龙岗区                                                                                                    | -         |           | in Contemp                                |                      | 地址:       |          | 1 - 2 - 2 - 2 - 2 - 2 - 2 - 2 - 2 - 2 -    |
|                 | 100.000 | ALC: NOT THE OWNER OF THE OWNER OF THE OWNER OWNER OF THE OWNER OF THE OWNER OF THE OWNER OF THE OWNER OF THE OWNER OF THE OWNER OF THE OWNER OF THE OWNER OF THE OWNER OF THE OWNER OF THE OWNER OF THE OWNER OF THE OWNER OF THE OWNER OWNER OF THE OWNER OWNER OWNER OWNER OWNER OWNER OWNER OWNER OWNER OWNER OWNER OWNER OWNER OWNER OWNER OWNE OWNER OWNER OWNER OWNER OWNER OWNER OWNER OWNER OWNER OWNER OWNER OWNER OWNER OWNER OWNE OWNER OWNER OWNER OWNER OWNE OWNER OWNER OWNER OWNE OWNER OWNER OWNER OWNER OWNER OWNER OWNER OWNER OWNE |           |           |                                           |                      |           |          |                                            |
| ④添加签名           | 联系人:    | the state of                                                                                                    |           | 联系人       | : SP                                      |                      |           |          |                                            |
|                 | 联系电话:   | 10.000                                                                                                    |           | 联系电话      | 5: 21 2 2 2 2 2 2 2 2 2 2 2 2 2 2 2 2 2 2 | L                    |           |          |                                            |
| 2020 00 00      | 根据《中    | 华人民共和国环境                                                                                                    | 保护法》、《中:  | 华人民共和国国   | 目体废物污染环均                                  | <sup>鹿融</sup> 洽法》和《J | 一东省固体废物污染 |          |                                            |
| 2020.09.09      | 环境防治案   | 列》等环境保护法律                                                                                                    | 聿、法规的规定、  | 甲方在产过程    | 中的工业危险废                                   | 物,不可随意污              | 染排放、弃置或者转 |          |                                            |
|                 | 移,乙方是   | 从事工业危险废物效                                                                                                    | 上理的专业机构,  | 依法取得了环    | 境保护政主管部                                   | 门颁发《危险废              | 物经费许可证》并忆 |          |                                            |
|                 | 清晰了解甲加  | 方所委托处理危险网                                                                                                    | 度物的特性,具备  | 处理甲方所委    | 托危险废物的能                                   | 力,受甲方委托              | ,负责处理甲方生产 | Ť        |                                            |
|                 | 的工业危险   | <b>麦物,为确保双方</b> 和                                                                                                    | Ji益,维护正常合 | 作,特签订如    | 下合同。                                      |                      |           |          |                                            |
|                 | 一、废物处   | 置内容                                                                                                    |           |           |                                           |                      |           | <u>+</u> |                                            |
|                 | 序号      | 详细名称                                                                                                    | 委托处置数量    | 数量单位      | 处置费用                                      | 付款方                  | 处置费用备注    |          |                                            |
|                 | 1       | 测试                                                                                                    | 2         | P\$       | 15                                        | 产度                   | 5         |          |                                            |

(十四)将左侧签名拖拽至签名栏,点击【完成签署】, 系统弹出"是否确认签署该文件"提示框如下图:

| < 返回   0909签订合同x1 — 0909签订合同x1       |                                                                                                    | 上 下載 🗦                                                      | 签署详情 그 退回 完成签署  |
|--------------------------------------|----------------------------------------------------------------------------------------------------|-------------------------------------------------------------|-----------------|
| 个人签字 ②                               | <ul> <li>五、合同有效期</li> <li>本合同有效期限为2020年09月11日</li> <li>至 202</li> <li>六、本合同有其他未尽事宜,可由双方协商解决。</li> </ul>                          | 20年09月21日                                                   | 文件列表            |
| 1861<br>11 - 180 - 1870<br>11 - 1870 | 七、在本合同期限内若出现合作上的冲突,甲乙双方<br>甲方所在地人民法院提起诉讼<br>八、本合同壹式份,甲方持份,乙方持<br>代表签字并加盖公章后生效。<br>甲方(章): 深圳市 ——————————————————————————————————— | 本着互利的原则协调解决,若协商不成,则甲乙双方均<br>份交环境保护有关部门备案,本合同经双<br>乙方(章):有限公 | 有权向<br>方授权<br>司 |
| ④添加签名                                | 单位地址:深圳 <b>海炎</b> 地段)<br>保安社<br>授权代                                                                                              | 单位地址:<br>授权代表:                                              | 31, 2 3         |
| 2020. 09. 09                         | 电话:<br>签订日                                                                                                    | 电话:18621860352<br>订日期:2020年09月09日                           |                 |
|                                      | - Starth                                                                                                    |                                                             | T               |
|                                      |                                                                                                    |                                                             |                 |
|                                      |                                                                                                    |                                                             |                 |
| F                                    |                                                                                                    | ×                                                           |                 |
| ● 是否确认签                              | 署该文件?                                                                                                    |                                                             |                 |
|                                      | 14.并同意答署                                                                                                    |                                                             |                 |
|                                      |                                                                                                    |                                                             |                 |
|                                      |                                                                                                    |                                                             |                 |
| 1                                    | 取消                                                                                                    | 确定                                                          |                 |
| F                                    |                                                                                                    |                                                             |                 |

(十五)勾选"我已仔细阅读文件,并同意签署",点击 【确定】,系统弹出"签署密码签署"框如下:

| 清当批次款项。                              |                      |           |                       |
|--------------------------------------|----------------------|-----------|-----------------------|
| Z:                                   |                      | ×         |                       |
| 账: ● 是否确;<br>五、合同 <sup>2</sup> 找已仔细; | 人签署该文件?<br>读文件,并同意签署 |           |                       |
| 本合同<br>六、本合:<br>十                    | 取消                   | <b>确定</b> | 含石皮 <b>陶田</b> 乙初有的古印。 |
| 甲方所在                                 |                      |           | MTRE, SITCASSARIA     |
| 八。本合同靈式份,甲<br>代表签字并加盖公章后生效。          | 方持份,乙方持份,            | 另份交环境保护有关 | 部门备案,本合同经双方授制         |
| 甲方(章):深圳市<br>单位地址:深圳本共均区制            | 有限责任公司               | 乙方 (章) :  | 有限公司                  |
| THE DR. MANHOUSE                     |                      |           |                       |

| ſ             | 签署密码               | <br>签署               | ×     |
|---------------|--------------------|----------------------|-------|
| <b>1</b><br>本 | * <del>签署密</del> 码 | 请输入签署密码<br>通过短信验证签署> | 忘记密码? |
| 7<br>5月<br>2  |                    |                      | 完成签署  |

(十六)输入签署密码,点击【完成签署】,系统提示签署成功并跳转至签署详情页面,如下图:

| 业务分类:  | 默认业务分类                     | 鳳城           |
|--------|----------------------------|--------------|
| 签署状态:  | 签署中                        |              |
| 签署截止日期 | : 2020-10-09               | 5933<br>1254 |
| 文件:    | 2 《合同x1                    | 手机扫码到        |
| 标签:    | ④ 育无标签                     |              |
| 签署方:   |                            |              |
| 由有限    | 公司于 2020-09-09 15:03:40 发起 | 8 AF4        |

签署详情

(十七)点击文件名称或【查看文件】按钮,可以打开 已签署的合同页面,查看合同。

|                                                                                                    | 合同x                                                                                                    | 1                                                                                                    |                                                                                                    |                                                                                                    |                                                                                                    | ID: 274120843445                                                                                    | 914                                                                                                    |
|----------------------------------------------------------------------------------------------------|----------------------------------------------------------------------------------------------------|----------------------------------------------------------------------------------------------------|----------------------------------------------------------------------------------------------------|----------------------------------------------------------------------------------------------------|----------------------------------------------------------------------------------------------------|----------------------------------------------------------------------------------------------------|----------------------------------------------------------------------------------------------------|
| 小农公園                                                                                                    | 野は小冬分湯                                                                                                    |                                                                                                    |                                                                                                    |                                                                                                    |                                                                                                    |                                                                                                    | ~                                                                                                    |
| 法器状态                                                                                                    | 高調中                                                                                                    |                                                                                                    |                                                                                                    |                                                                                                    |                                                                                                    | 構築                                                                                                  | fj                                                                                                    |
| 签署截止日期:                                                                                                    | 2020-10-09                                                                                                    |                                                                                                    |                                                                                                    |                                                                                                    |                                                                                                    |                                                                                                    | Ê                                                                                                    |
|                                                                                                    |                                                                                                    |                                                                                                    |                                                                                                    |                                                                                                    |                                                                                                    |                                                                                                    | ŝ                                                                                                    |
| 文件:                                                                                                    | D f                                                                                                    | S同x1                                                                                                   |                                                                                                    |                                                                                                    |                                                                                                    | 手机扫码                                                                                                | 査                                                                                                    |
| 标签:                                                                                                    | ④ 智无际答                                                                                                    |                                                                                                    |                                                                                                    |                                                                                                    |                                                                                                    |                                                                                                    |                                                                                                    |
| 签署方:                                                                                                    |                                                                                                    |                                                                                                    |                                                                                                    |                                                                                                    |                                                                                                    |                                                                                                    |                                                                                                    |
| 由有限                                                                                                    | 公司于 2020-09-0                                                                                                    | 99 15:03:40 发起                                                                                         |                                                                                                    |                                                                                                    |                                                                                                    | 1 m                                                                                                 | 务                                                                                                    |
| 深圳市<br>查看文件                                                                                                    | ]                                                                                                    | BRAD                                                                                                   |                                                                                                    |                                                                                                    |                                                                                                    |                                                                                                    | 成                                                                                                    |
| 深圳市                                                                                                    | ]                                                                                                    | 合同x1                                                                                                   |                                                                                                    |                                                                                                    |                                                                                                    |                                                                                                    | 戒                                                                                                    |
| 深圳市                                                                                                    | ]                                                                                                    | 合同x1<br>合同x1                                                                                           | 同编号130356                                                                                                   | 2521684746240                                                                                                    | 0                                                                                                    |                                                                                                    | 成                                                                                                    |
| 深圳市<br>查查文件<br>甲方:深圳市                                                                                                    | ]                                                                                                    | 合同x1<br>合限责任公司                                                                                         | 同编号130356                                                                                                   | 2521684746240<br>乙方:                                                                                                    | 0                                                                                                    | ●戸本5                                                                                                | 戒                                                                                                    |
| 深圳市<br>查看文件<br>甲方:深圳市<br>法定代表人:                                                                                                    | ]                                                                                                    | 合同x1<br>合限责任公司                                                                                         | 同编号130356<br>法定代表                                                                                           | 2521684746240<br>乙方:<br>人:                                                                                                 | 0                                                                                                    | 有限公司                                                                                                | 成                                                                                                    |
| 深圳市<br>查查文件<br>甲方:深圳市<br>法定代表人:<br>地址:深圳                                                                                                    | )<br>】<br>川市龙岗区                                                                                                    | 合同x1<br>合限责任公司                                                                                         | 同编号130356<br>法定代表                                                                                           | 2521684746240<br>乙方:<br>人:                                                                                                 | 0                                                                                                    | 有限公司                                                                                                | 成                                                                                                    |
| 深圳市<br>查看文件<br>甲方:深圳市<br>法定代表人:<br>地址:深述                                                                                                    | ]                                                                                                    | 合同x1<br>合<br>有限责任公司                                                                                    | 同编号130356<br>法定代表                                                                                           | 2521684746240<br>乙方:<br>人:                                                                                                 | 0                                                                                                    | 有限公司<br>地址:                                                                                         | 成                                                                                                    |
| 深圳市<br><b>全石文件</b><br>甲方:深圳市<br>法定代表人:<br>地址:深<br>联系人:                                                                                                    | 川市龙岗区                                                                                                    | 合同x1<br>合                                                                                              | 同编号130356<br>法定代表<br>联系人                                                                                    | 2521684746240<br>乙方:<br>人:                                                                                                 |                                                                                                    | 有限公司                                                                                                | 成                                                                                                    |
| 深圳市<br>查看文件<br>甲方:深圳市<br>法定代表人:<br>地址:深圳<br>联系电话:<br>現得                                                                                                    |                                                                                                    | 合同x1<br>合同x1                                                                                           | 同编号130356<br>法定代表<br>联系人<br>联系电镜                                                                            | 2521684746240<br>乙方:<br>人:                                                                                                 |                                                                                                    | ● 一一一一一一一一一一一一一一一一一一一一一一一一一一一一一一一一一一一一                                                              |                                                                                                    |
| 深圳市<br><b>全石文件</b><br>甲方:深圳市<br>法定代表人:<br>地址:深圳<br>联系人:<br>联系电话:<br>根据《中华<br>环境防治室例                                                                                    | )<br>川市龙岗区<br>一、人民共和国环境(<br>年111時/214)注                                                                                                    | 合同x1<br>合<br>有限责任公司<br>保护法》、《中<br>者 注册的规宁                                                              | 同编号130356<br>法定代表<br>联系人<br>联系电试<br>华人民共和国国                                                                 | 2521684746240<br>乙方:                                                                                                    | 0<br>• • • • • • • • • • • • • • • • • • •                                                                                                     | 有限公司<br>地址:<br>一东省固体废物污裂                                                                            |                                                                                                    |
| 深圳市<br>全省文件<br>甲方:深圳市<br>法定代表人:<br>地址:深圳<br>联系电话:<br>联系电话:<br>根据《中华<br>环境防治案例》<br>務、乙方是从1                                                                              | )<br>川市龙岗区<br>人民共和国环境<br>等环境保护法律                                                                                                    | 合同x1<br>合<br>有限责任公司<br>保护法》、《中<br>《、法规的规定、<br>》理的专业机构                                                  | 同编号130356<br>法定代表<br>联系人<br>联系电镜<br>华人民共和国国<br>甲方在产过程<br>佐注取得了环                                             | 2521684746240<br>乙方:<br>乙方:<br>5<br>5<br>5<br>5<br>5<br>5<br>5<br>5<br>5<br>5<br>5<br>5<br>5<br>5<br>5<br>5<br>5<br>5<br>5 | 0<br>意融洽法》和《J<br>物,不可随意污<br>门领发《合险座                                                                                                    | 有限公司<br>地址:<br>**东省固体废物污染<br>:染排放、弃置或者                                                              | 市         市         1         1         1         1         1         1         1         1         1         1         1 <th1< th=""> <th1< th=""> <th1< th=""> <th1< th=""></th1<></th1<></th1<></th1<> |
| 深圳市<br>全在文件<br>甲方:梁小<br>北定代表人:<br>小小<br>联系人:<br>联系电话:<br>根版治案例》<br>移,乙方是田可<br>西面<br>新斯了解明<br>清晰了解明<br>新新工作                                                             | 」<br>川市龙岗区<br>人民共和国环境<br>等环境保护法律<br>事工业危险废物处<br>所委托外理危险废物处                                                                                                    | 合同x1<br>合<br>有限责任公司<br>保护法》、《中<br>条、法规的规定、<br>建四的专业机构,<br>等物的特性、具备                                     | 同編号130356<br>法定代表<br>联系人<br>联系电镜<br>华人民共和国国<br>甲方在产过程<br>依法取得了环<br>各外理甲方所委                                  | 2521684746240<br>乙方:<br>人:<br>雪<br>国体废物污染环均<br>中的工业危险废<br>境保护政主管部<br>托危险废物的能                                               | 0<br>創設<br>創設<br>創設<br>合法<br>》和《J<br>物,不可随意汚<br>门颁发《危险废<br>力,受甲方委托                                                                                                    | 有限公司<br>地址:<br>一东省固体废物污染<br>深染排放、弃置或者<br>"物经费许可证》并<br>、 负责外理甲方生                                     | 菜         菜         枝         忆         产         枝         忆         产         枝         忆         产         技         忆         产         社         ゼ         ガ         ビ         ブ         ビ         ブ         ビ         ブ         ビ         ブ         ビ         ブ         ビ         ブ         ビ         ブ         ビ         ブ         ブ                                         |
| 深圳市<br><b>全石文件</b>                                                                                                    | )<br>川市龙岗区<br>人民共和国环境(<br>等环境保护法律<br>耳工业危险废物处<br>所委托处理危险废物、<br>为确保双方利                                                                                                    | 合同x1<br>合<br>有限责任公司<br>保护法》、《中<br>《、法规的规定、<br>建四的专业机构,<br>题物的特性,具备                                     | 同编号130356<br>法定代表<br>联系人<br>联系电调<br>华人民共和国国<br>甲方在产过程<br>依法取得了环<br>番处理甲方所委                                  | 2521684746240<br>乙方:<br>5<br>5<br>5<br>5<br>5<br>5<br>5<br>5<br>5<br>5<br>5<br>5<br>5<br>5<br>5<br>5<br>5<br>5<br>5        | 0<br>魔融洽法》和《J<br>物,不可随意污<br>门颁发《危险废<br>力,受甲方委托                                                                                                    | 有限公司<br>地址:<br>"东省固体废物污裂<br>读排放、弃置或者<br>物经费许可证》并<br>;,负责处理甲方生                                       | ~ ~ ~ ~ ~ ~ ~ ~ ~ ~ ~ ~ ~ ~ ~ ~ ~ ~ ~                                                                                                    |
| 深圳市<br>全全文件<br>年方:梁大<br>一<br>一<br>一<br>一、<br>一<br>一<br>一<br>一<br>一<br>一<br>一<br>二<br>二<br>二<br>二<br>二<br>二<br>二<br>二<br>二<br>二<br>二<br>二<br>二                          | 」<br>川市龙岗区<br>人民共和国环境<br>等环境保护法律<br>事工业危险废物处<br>所委托处理危险废物<br>物,为确保双方利                                                                                                    | 合同x1<br>合<br>有限责任公司<br>保护法》、《中<br>、法规的规定、<br>理的专业机构,<br>帮物的特性,具备<br>J益,维护正常名                           | 同编号130356<br>法定代表<br>联系人<br>联系电话<br>华人民共和国国<br>甲方在产过程<br>依法取得了环<br>备处理甲方所委<br>合作,特签订如                       | 2521684746240<br>乙方:<br>五<br>5<br>5<br>5<br>5<br>5<br>5<br>5<br>5<br>5<br>5<br>5<br>5<br>5<br>5<br>5<br>5<br>5<br>5        | 0<br>• ● ● ● ● ● ● ● ● ● ● ● ● ● ● ● ● ● ● ●                                                                                                    | 有限公司<br>地址:<br>**东省固体废物污染<br>读排放、弃置或者<br>**物经费许可证》并<br>;、负责处理甲方生                                    | ☆<br>☆<br>乾<br>乾<br>乾<br>花<br>た                                                                                                    |
| 深圳市<br>至在文件<br>更方:深口<br>一<br>一<br>一<br>一、废物处置内<br>序<br>一<br>不<br>一<br>下<br>一<br>下<br>一<br>下<br>一<br>、<br>二<br>二<br>二<br>二<br>二<br>二<br>二<br>二<br>二<br>二<br>二<br>二<br>二 | 川市龙岗区<br>小市龙岗区<br>人民共和国环境<br>等环境保护法律<br>事工业危险废物处<br>所委托处理危险废物<br>为确保双方利<br>势容<br>详细名称                                                                                                    | 合同x1<br>合<br>有限责任公司<br>保护法》、《中<br>《、法规的规定、<br>型的专业机构,<br>题物的特性,具备<br>J益,维护正常名<br>委托处置数量                | 同编号130356<br>法定代表<br>联系人<br>联系电调<br>中方在产过程<br>依法取得了环<br>备处理甲方所委<br>合作,特签订如<br>数量单位                          | 2521684746240<br>乙方:<br>5<br>5<br>5<br>5<br>5<br>5<br>5<br>5<br>5<br>5<br>5<br>5<br>5<br>5<br>5<br>5<br>5<br>5<br>5        | 0<br>                                                                                                    | 有限公司<br>地址:<br>**<br>**<br>**<br>*<br>*<br>*<br>*<br>*<br>*<br>*<br>*<br>*<br>*<br>*<br>*<br>*<br>* | ~~~~~~~~~~~~~~~~~~~~~~~~~~~~~~~~~~~~~                                                                                                    |
| 深圳市<br><b>全在文件</b><br>甲方: 梁<br>一<br>一<br>一<br>一<br>一<br>一<br>一<br>、<br>一<br>一<br>一<br>一<br>一<br>一<br>一<br>一<br>一<br>一<br>一<br>一<br>一                                   | 」<br>小市龙岗区<br>小市龙岗区<br>体<br>体<br>中<br>小市龙岗区<br>小市龙岗区<br>小市龙岗区<br>小市龙岗区<br>小市龙岗区<br>小市龙岗区<br>小市龙岗区<br>小市龙岗区<br>小市龙岗区<br>小市龙岗区<br>小市龙岗区<br>小市龙岗区<br>小市龙岗区<br>小市龙岗区<br>小市龙岗区<br>小市龙岗区<br>小市龙岗区<br>小市龙岗区<br>小市龙岗区<br>小市龙岗区<br>小市龙岗区<br>小市龙岗区<br>小市龙岗区<br>小市龙岗区<br>小市龙岗区<br>小市龙岗区<br>小市龙岗区<br>小市龙岗区<br>小市龙岗区<br>小市龙岗区<br>小市龙岗区<br>小市<br>小市龙岗区<br>小市<br>小市<br>小市<br>小市<br>小市<br>小市<br>小市<br>小<br>小<br>小<br>小<br>小<br>小<br>小<br>小<br>小<br>小<br>小<br>小<br>小 | 合同x1<br>合<br>有限责任公司<br>保护法》、《中<br>《、法规的规定、<br>理的专业机构,<br>帮物的特性,具备<br>J益,维护正常名<br><b>委托处置数量</b><br>2    | 同编号130356<br>法定代表<br>联系人<br>联系电话<br>华人民共和国国<br>中方在产过程<br>依法取甲方所委<br>合作,特签订如<br>数量单位<br>吨                    | 2521684746240<br>乙方:<br>人:<br>雪<br>雪体废物污染环均<br>电的工业危险废<br>境保护政主管部<br>托危险废物的能<br>下合同。<br><b>处置费用</b><br>15                  | 0<br>創<br>創<br>創<br>間<br>記<br>注<br>》<br>和<br>《<br>》<br>物<br>,<br>不<br>可<br>随<br>意<br>汚<br>二<br>の<br>、<br>の<br>、<br>の<br>、<br>の<br>、<br>の<br>、<br>の<br>、<br>の<br>、<br>の<br>、<br>の<br>、<br>の<br>、<br>の<br>、<br>の<br>、<br>の<br>、<br>、<br>の<br>、<br>の<br>の<br>、<br>の<br>、<br>の<br>、<br>の<br>、<br>の<br>、<br>の<br>、<br>の<br>、<br>の<br>、<br>の<br>、<br>の<br>、<br>の<br>、<br>の<br>、<br>の<br>、<br>の<br>、<br>の<br>、<br>の<br>、<br>の<br>の<br>、<br>の<br>、<br>の<br>、<br>の<br>、<br>の<br>、<br>の<br>、<br>の<br>、<br>の<br>、<br>の<br>、<br>の<br>、<br>、<br>、<br>、<br>、<br>、<br>の<br>、<br>の<br>、<br>、<br>、<br>の<br>、<br>、<br>、<br>、<br>、<br>、<br>の<br>、<br>、<br>、<br>、<br>、<br>、<br>、<br>、<br>、<br>、<br>、<br>の<br>、<br>、<br>、<br>、<br>、<br>の<br>、<br>、<br>、<br>、<br>、<br>、<br>、<br>、<br>、<br>、<br>、<br>、<br>、 | 有限公司<br>地址:<br>*东省固体废物污经<br>深染排放、弃置或者<br>物经费许可证》并<br>;,负责处理甲方生<br><b>处置费用备注</b><br>5                | <b>杂转忆产</b>                                                                                                    |
| 深圳市<br>全 ( ) ( ) ( ) ( ) ( ) ( ) ( ) ( ) ( ) (                                                                                                    | 川市龙岗区<br>川市龙岗区<br>人民共和国环境(<br>等环境保护法律<br>下型北危险废物处<br>所委托处理危险废物处<br>所委托处理危险废物处<br>所委托处理危险废物处<br>所委托处理危险废物处<br>所委托处理危险废物处<br>不多格产品                                                                                                    | 合同x1<br>合<br>有限责任公司<br>保护法》、《中<br>、法规的规定、<br>理的专业机构,<br>物的特性,具备<br>J益,维护正常名<br><b>委托处置数量</b><br>2<br>5 | 同编号130356<br>法定代表<br>法定代表<br>联系人<br>联系电话<br>华人民共和国国<br>相关之子<br>在产过程<br>依法理甲方所委<br>合作,特签订如<br>数量单位<br>吨<br>支 | 2521684746240<br>乙方:<br>五<br>了:<br>雪<br>了<br>了<br>了<br>了<br>了<br>合同。                                                       | 0<br>酿融洽法》和《J<br>物,不可随意污<br>门颁发《危险废<br>力,受甲方委托<br>付款方<br>产废<br>产废<br>产废                                                                                                    | 有限公司<br>地址:<br>**东省固体废物污经<br>:染排放、弃置或者<br>:物经费许可证》并<br>:,负责处理甲方生<br>5<br>处理价15                      | <b>杂转忆产</b>                                                                                                    |

(十八)待经营单位也进行合同签署后,点击【订单管

## 理】-【订单管理】菜单,可查看到该订单状态为"已签约"。

| () A. BRIGHT MARKET () () |                       | -     |       |         |            |             | ٩  | 2 |
|---------------------------|-----------------------|-------|-------|---------|------------|-------------|----|---|
| (% ocea -                 | 83 -URSS -UW          | #12   |       |         |            |             |    |   |
| 🚽 100.000 👻               | 订单管理                  |       |       |         |            |             |    |   |
| C COURSE -                | 17 T 13 40            |       |       |         |            |             |    |   |
| AN LISER                  | 24.681                |       | 0     | 1998 (D |            | Q. 814      |    |   |
| 11461                     |                       |       |       |         |            |             |    |   |
| 12416519                  | 自由部位                  | 产业企业内 | 就用企业的 | 165     | 9181349    | MERROR INC. | 8m |   |
| BREEKA                    | 1306105886104100864   |       |       | 已進的     | 2020-09-16 | 2020-09-16  |    |   |
| treatment,                | 1 \$25793941866029056 |       |       | 中王的     | 2020-09-15 | 8           |    |   |
| UWER                      | 1305698962258796544   |       |       | 中国的     | 2020-09-15 | 20 A        |    |   |
| <b>WALL</b>               | 1305693564075302336   |       |       | 神医疗     | 2020-09-15 |             |    |   |
| 63 ANTE -                 | 1305688454029910018   |       |       | 141271  | 2020-09-15 | *           |    |   |
| • mmm •                   | 1305491573223989348   |       |       | 日面内     | 2020-09-14 | 2020-09-15  |    |   |
|                           | 1305489322044563456   |       |       | 神聖的     | 2020-09-14 | -           |    |   |
|                           | 1303562521684746240   |       |       | 日銀約     | 2020-09-09 | 2020-09-09  |    |   |
|                           | 1305486298723131392   |       |       | · 中国的   | 2029-09-14 |             |    |   |
| El vitazionia             | 1305477146563059712   |       |       | 中医约     | 2020-09-14 |             |    |   |